Symptomenlexikon

# Programmfunktionen

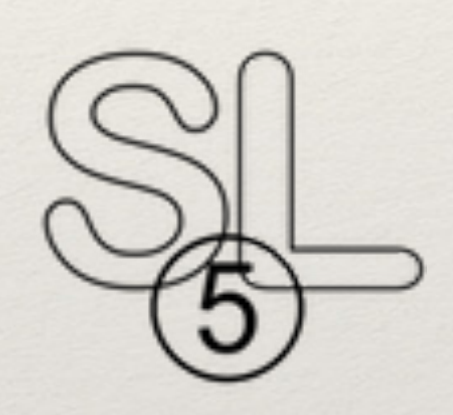

© Verlag Uwe Plate

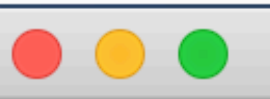

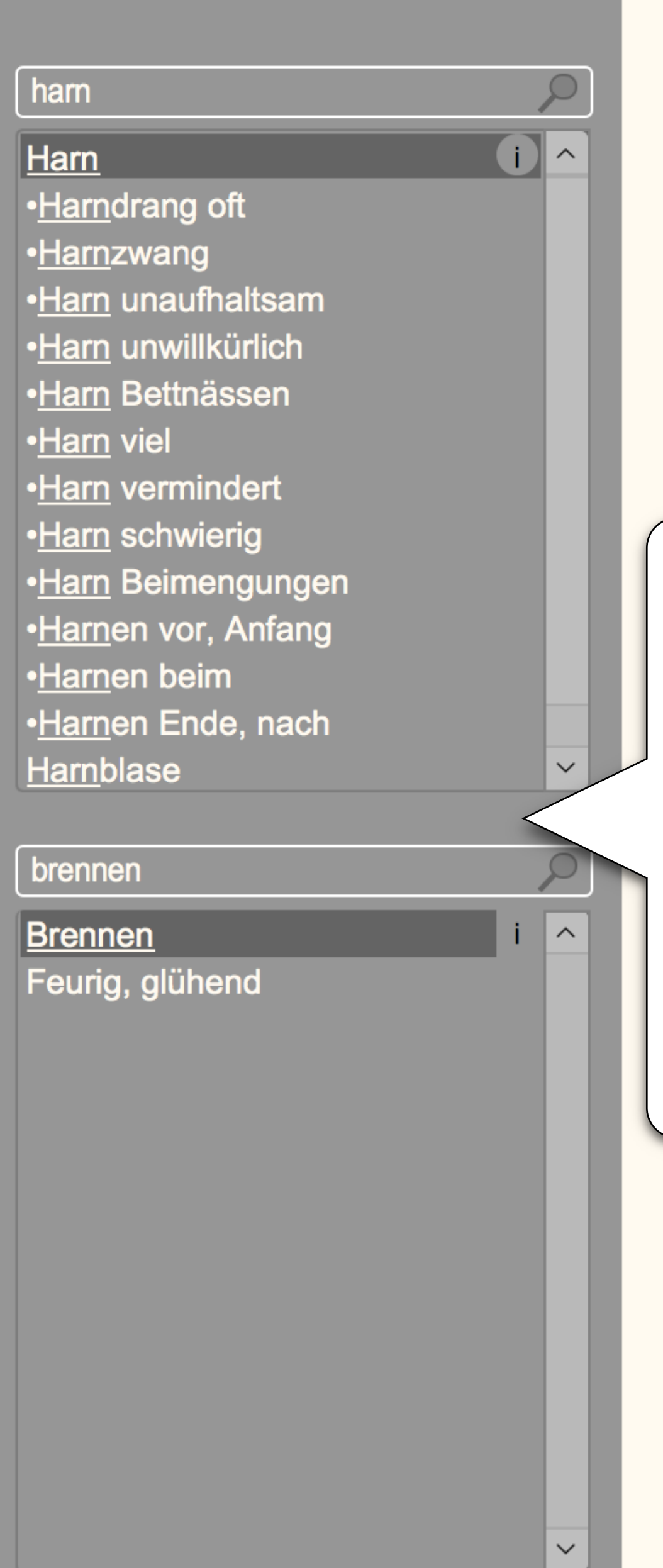

#### Harn - Brennen

ΑΧ

## Zeichenkombinationen

Zwei Menüs für die Erstellung der Zeichenkombinationen.

Wählen Sie das erste Zeichen im oberen und das zweite Zeichen im unteren Menü.

Eine Modalität muss immer im oberen Menü gewählt werden

| S | L5    |                                                                                                    |  |  |  |  |  |  |  |  |  |
|---|-------|----------------------------------------------------------------------------------------------------|--|--|--|--|--|--|--|--|--|
|   |       | Harn - Brennen (267)                                                                                                    |  |  |  |  |  |  |  |  |  |
|   | ACON  | Brauner, mit Brennen abgehender Urin, nachgehender Mends mit ziegelfarbigem Satze.                                                                                          |  |  |  |  |  |  |  |  |  |
|   | ACON  | Brennen im Blasenhalse außer dem 267 Symptome                                                                                                    |  |  |  |  |  |  |  |  |  |
|   | ALUM  | Öfteres Lassen (reichlichen) bleiche Harnbrennen nen in der Harnröhre) (N                                                                                                   |  |  |  |  |  |  |  |  |  |
|   | ALUM  | Beim Uriniren Brennen, wie Feuer, Abenas viel arger (a.1.T) (Ng/S)                                                                                                    |  |  |  |  |  |  |  |  |  |
|   | ALUM  | (Nach längerem Sitzen spürt er gar keine Unbequemlichkeit beim Urinieren, so w<br>sich aber Bewegung macht, hat er Brennen) (S)                                             |  |  |  |  |  |  |  |  |  |
|   | ALUM  | Nach dem Urinlassen wurde ihm die Harnröhre heiß, dann brennt es ihm darin, u bekommt Harn - und Stuhlzwang (S)                                                             |  |  |  |  |  |  |  |  |  |
|   | ALUM  | (Nach dem Harnen, langes Nachbrennen, das ihn sehr mißmutig und hoffnungslo<br>macht) (S)                                                                                   |  |  |  |  |  |  |  |  |  |
|   | ALUM  | Vermehrter, blasser (heißer) Urin, mit Brennen (Ng/Tr)                                                                                                    |  |  |  |  |  |  |  |  |  |
|   | AM-C  | Steter Harndrang, auch Nachts, mit vermindertem Abgange des Harns (unter Brennen) (Ng)                                                                                      |  |  |  |  |  |  |  |  |  |
|   | AMBR  | Brennen, Beißen, Kitzel und Jucken an der Scham und in der Harnröhre, beim Harnen.                                                                                          |  |  |  |  |  |  |  |  |  |
|   | ANG   | (Ein Brennen nach dem Uriniren; es nötigt öfters zum Harnen, es gehen aber nur wenige Tropfen dunkelgelb ab, welche jedesmal Brennen verursachen)                           |  |  |  |  |  |  |  |  |  |
|   | ANT-T | Starker Drang aufs Wasser, worauf es in der Harnröhre brannte (d.2.T) (Rck)                                                                                                 |  |  |  |  |  |  |  |  |  |
|   | ANT-T | Der Harndrang und das Brennen in der Harnröhre nimmt zu, es geht bloß wenig<br>Wasser ab; die letzten Tropfen sind, unter heftigem Schmerz in der Blase, blutig<br>T) (Rck) |  |  |  |  |  |  |  |  |  |
|   | ANT-T | Stärkeres Brennen in der Harnröhre nach dem Harnen (d.3.T) (Rck)                                                                                                    |  |  |  |  |  |  |  |  |  |
|   | ARN   | Ein Drängen zum Urine mit einem, etwas beißenden Brennen, noch stärker aber<br>dem Harnen, aber nicht während des Wasserlassens.                                            |  |  |  |  |  |  |  |  |  |
|   | ARS   | Drängen zum Harnen alle Minuten, mit Brennen auf die Blase.                                                                                                    |  |  |  |  |  |  |  |  |  |
|   | ARS   | Sehr reichlicher und brennend heißer Harn. (Hg)                                                                                                    |  |  |  |  |  |  |  |  |  |
|   | ARS   | Zu Anfange des Harnens, Brennen im vordern Teil der Harnröhre; früh. (n.24St)                                                                                               |  |  |  |  |  |  |  |  |  |
|   | ARS   | Beim Harnen, Brennen in der Harnröhre. (a.med.L)                                                                                                    |  |  |  |  |  |  |  |  |  |
|   | ARS   | Es geht wenig Wasser fort, und beim Abgange brennt es.                                                                                                    |  |  |  |  |  |  |  |  |  |
|   | BAR-C | Seltener und geringer Urin mit Brennen in der Harnröhre (d.8. und 17.T) (Ng).                                                                                               |  |  |  |  |  |  |  |  |  |

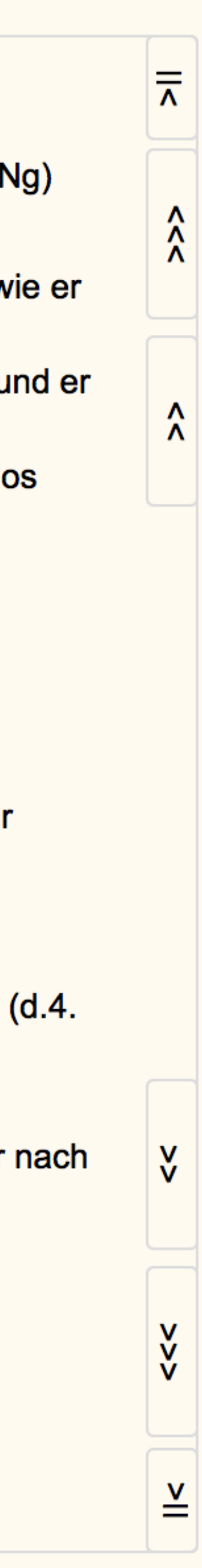

## menses

#### Menses alle

- •<u>Menses</u> früh
- •Menses spät
- •<u>Menses</u> ausbleibend
- •<u>Menses</u> schwach
- •<u>Menses</u> stark
- •<u>Menses</u> Zwischenblutung

 $\overline{}$ 

 $\sim$ 

 $\sim$ 

 $\sim$ 

- •<u>Menses</u>blut
- •<u>Menses</u>schmerzen
- •<u>Menses</u> vor
- •Menses beim Eintritt
- •<u>Menses</u> nach

## regel

- Menses alle
- •Menses früh
- •Menses spät
- •Menses ausbleibend
- •Menses schwach
- •Menses stark
- •Menses Zwischenblutung
- •Mensesblut
- •Mensesschmerzen
- •Menses vor
- •Menses beim Eintritt
- •Menses nach

## Rubrik suchen

Suchbegriff eingeben und die Umschalttaste (Enter) drücken. Auf die gesuchte Rubrik klicken und die Rubrik wird im Textfeld angezeigt.

## Synonyma

Es können auch synonyme Begriffe gesucht werden, z.B. Menses oder Regel

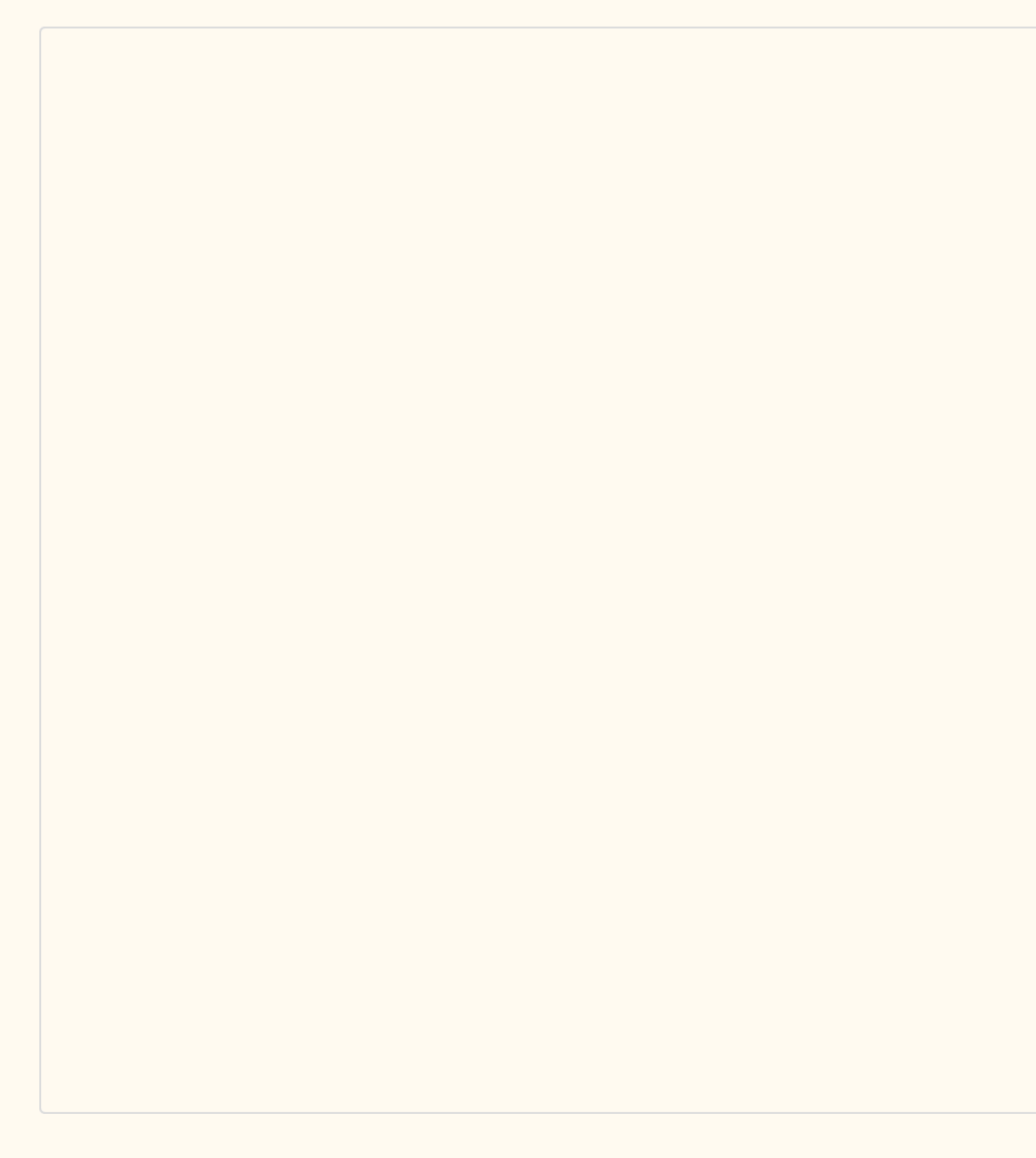

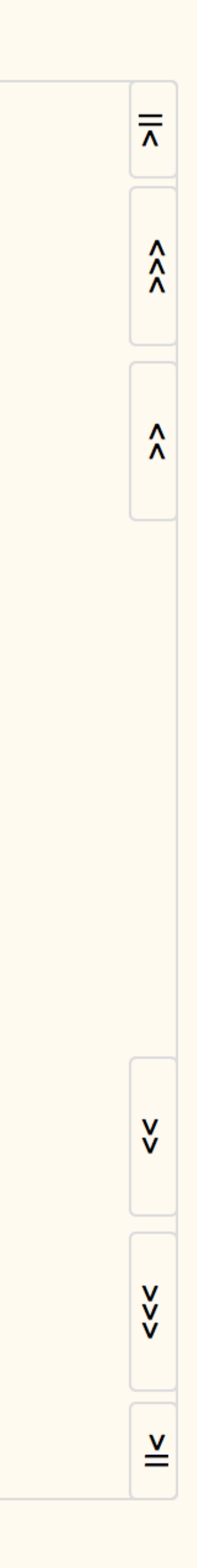

| dmuela                                                                                                    | Αι                                                                                     | Ifgerufene Rubrik                                                    | ken       |
|----------------------------------------------------------------------------------------------------|----------------------------------------------------------------------------------------|----------------------------------------------------------------------|-----------|
| Drücken<br>•Drücken Stein, Pflock<br>•Drücken heraus<br>•Drücken herein<br><u>Druck</u> <<br><u>Druck</u> ><br>Kleider <u>druck</u> < | Rubrik         Es werden B         Organe und         aufgeführt, v         dem Suchbe | suchen<br>eschwerden,<br>Modalitäten<br>wenn sie zu<br>griff passen. |           |
| drück  Drücken  Drücken Stein, Pflock  Drücken heraus  Drücken herein  Druck <  Druck >  Kleiderdruck <                               |                                                                                        |                                                                      |           |
|                                                                                                    | Arzneien                                                                               | Alle schließen                                                       | Berechnen |

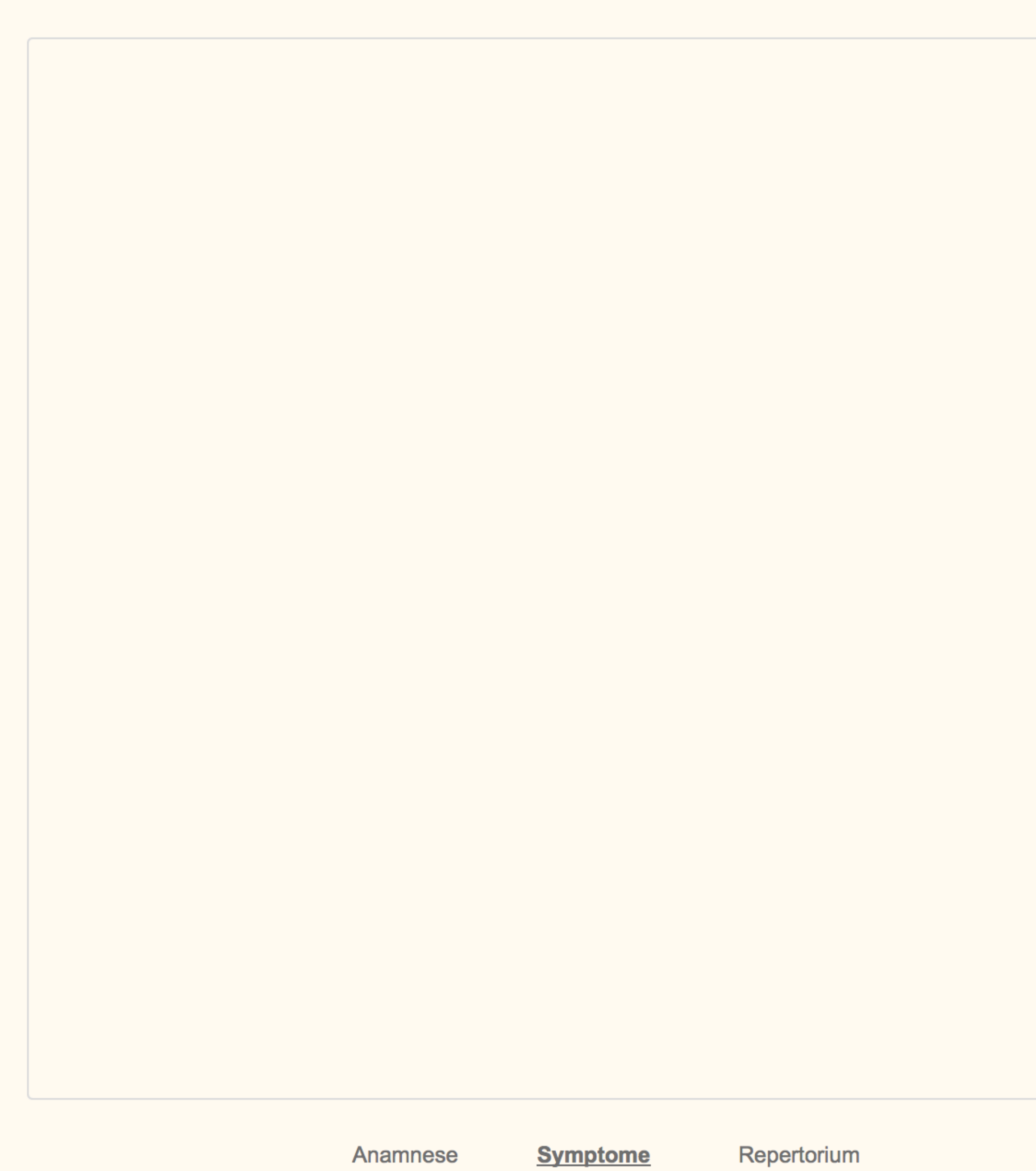

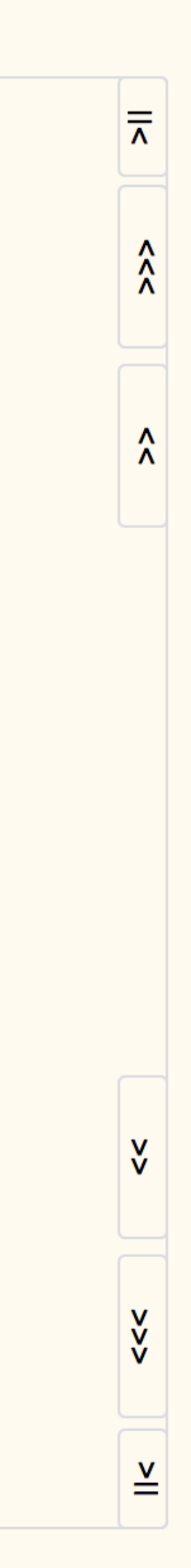

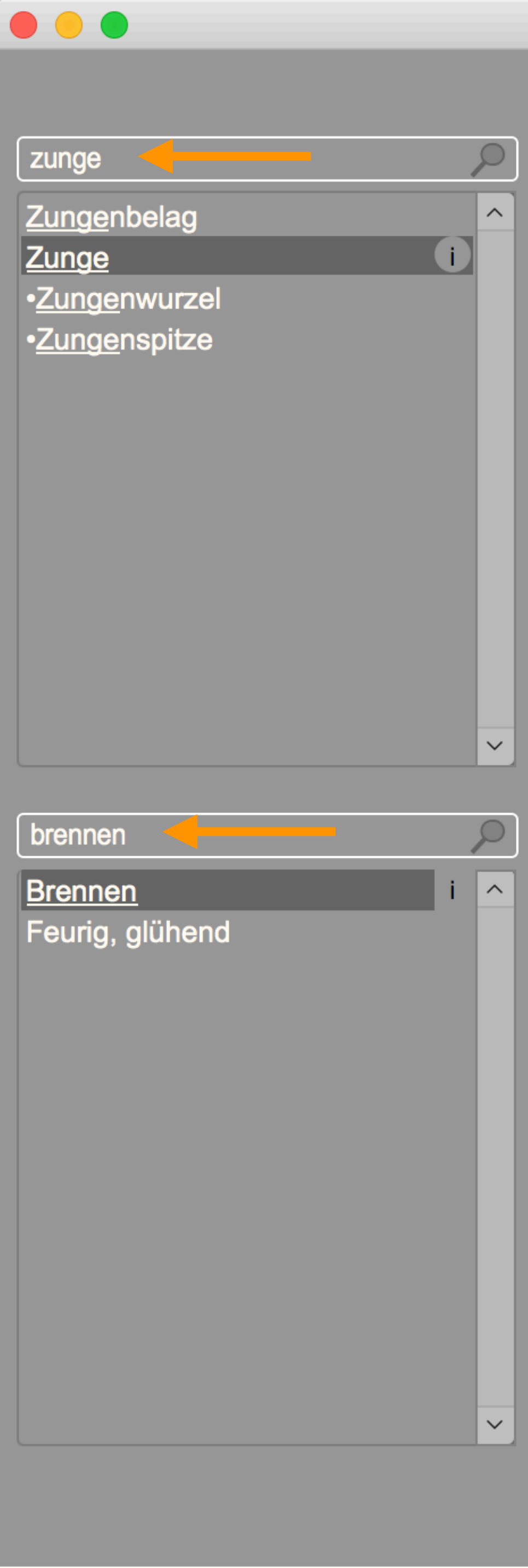

## Zunge - Brennen

ΑΧ

## Rubrik suchen

Zusammengesetze Begriffe können nicht gesucht werden!

Zungenbrennen ist eine Kombination aus Zunge und Brennen. Harnbrennen ist eineKombination aus Harn und Brennen.

Zusammengesetzte Begriffe müssen mit den Menüs zusammengestellt werden.

| SL5      |                                                                                                    |
|----------|----------------------------------------------------------------------------------------------------|
|          | Zunge - Brennen (89)                                                                                                    |
| ACON     | In Zunge und Kinnbacken ein Kribbeln und Brennen, so daß die Zähne zu wackel<br>scheinen (a.med.L)                                                                                                    |
| ACON     | In der Zunge, ein Brennen von langer Dauer (a.med.L)                                                                                                    |
| AM-C     | Bläschen an der Zungenspitze, welches am Sprechen und Essen hindert, mit<br>Brennschmerz.                                                                                                    |
| AM-C     | Eiterbläschen auf der Zunge, mit brennend stechendem Schmerze, besonders an Rande und unter der Zunge.                                                                                                    |
| AM-C     | Brennen auf der Zungenspitze, beim Darauffühlen ärger (Ng)                                                                                                    |
| AM-M     | Bläschen an der Zungenspitze, welche wie Feuer brennen (d.3.T) (Ng/Hb)                                                                                                    |
| ANG      | Brennen auf der linken Seite der Zunge, fast am Rande derselben, wie von Pfeffe<br>(n.3St) (Lhr)                                                                                                    |
| ARG-M    | Ein kleines Bläschen an der Zunge von brennendem Wundheitsschmerze                                                                                                    |
| ARS      | Schmerz an der Zunge, als wenn Bläschen voll brennenden Schmerzes daran wä                                                                                                    |
| ASAR     | Beim Waschen des Gesichts mit kaltem Wasser vergingen Schwindel, Kopfweh,<br>Brennen auf der Zunge und im Munde, Zusammenziehen der linken Halsmuskeln<br>die Mattigkeit in den Knieen, kamen aber nach dem Abtrocknen wieder (Archiv) |
| ASAR     | Gefühl von Brennen quer über die Mitte der Zunge weg, dann Brennen und<br>Trockenheit im ganzen Munde (n.20 Minuten) (Archiv)                                                                                                    |
| BAR-C    | Härte einer Stelle auf der Mitte der Zunge, mit Brennen beim Befühlen, mehre Ta<br>lang (n.18T) (Ng).                                                                                                    |
| BAR-C    | Schrunde, brennenden Schmerzes, an der Zungenspitze (d.4.T) (Ng).                                                                                                    |
| BAR-C    | Brennende Bläschen an der Zungenspitze, von langer Dauer (n.6T) (Ng).                                                                                                    |
| BELL     | An der Zungenspitze Gefühl, als wäre ein Bläschen daran, welche bei Berührung<br>brennend schmerzt, zwei Tage lang (Hbg)                                                                                                    |
| BELL     | Trockenheit im Rachen und Brennen auf der Zunge (a.med.L)                                                                                                    |
| BOV      | Früh nach dem Erwachen, Brennen in der Spitze, und Bollheit am Hinterteile der Zunge und im ganzen Munde, 4 Morgen nach einander (n.13.T) (HT -Ng).                                                                                    |
| BRY      | Blasen am vordern Rand der Zunge, welche brennend beißen (Fr.H)                                                                                                    |
| CALC     | Brennschmerz auf der Zungenspitze wie von Wundheit; sie konnte vor Schmerz r<br>Warmes in den Mund nehmen (n.6St).                                                                                                    |
| <u> </u> |                                                                                                    |

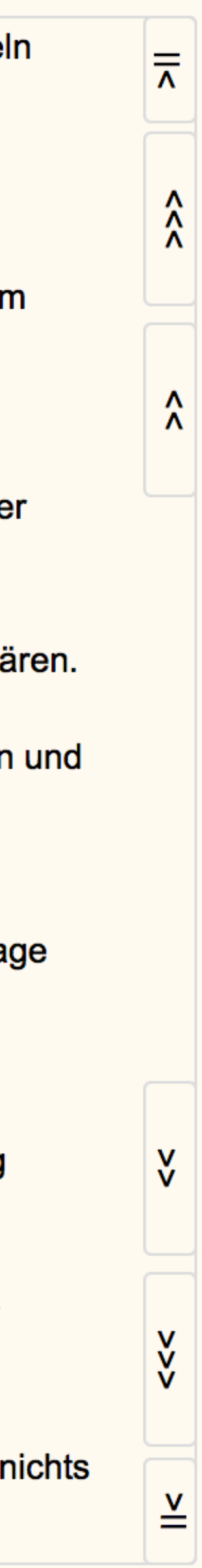

## harn <u>Harn</u> •<u>Harn</u>drang oft

<u>Harn</u>blase

<u>Harn</u> unaufhaltsam
<u>Harn</u> unaufhaltsam
<u>Harn</u> unwillkürlich
<u>Harn</u> Bettnässen
<u>Harn</u> viel
<u>Harn</u> vermindert
<u>Harn</u> schwierig
<u>Harn</u> Beimengungen
<u>Harn</u>en vor, Anfang
<u>Harn</u>en Ende, nach

### Harn - Brennen

ΑΧ

## Unterrubriken

Unterrubriken sind mit einem Punkt vor dem Titel gekennzeichnet. Ist kein Punkt vor dem Titel, handelt es sich nicht um eine Unterrubrik."Harnblase"ist keine Unterrubrik von Harn!

Alle Symptome einer Unterrubrik sind auch in der Oberrubrik enthalten.

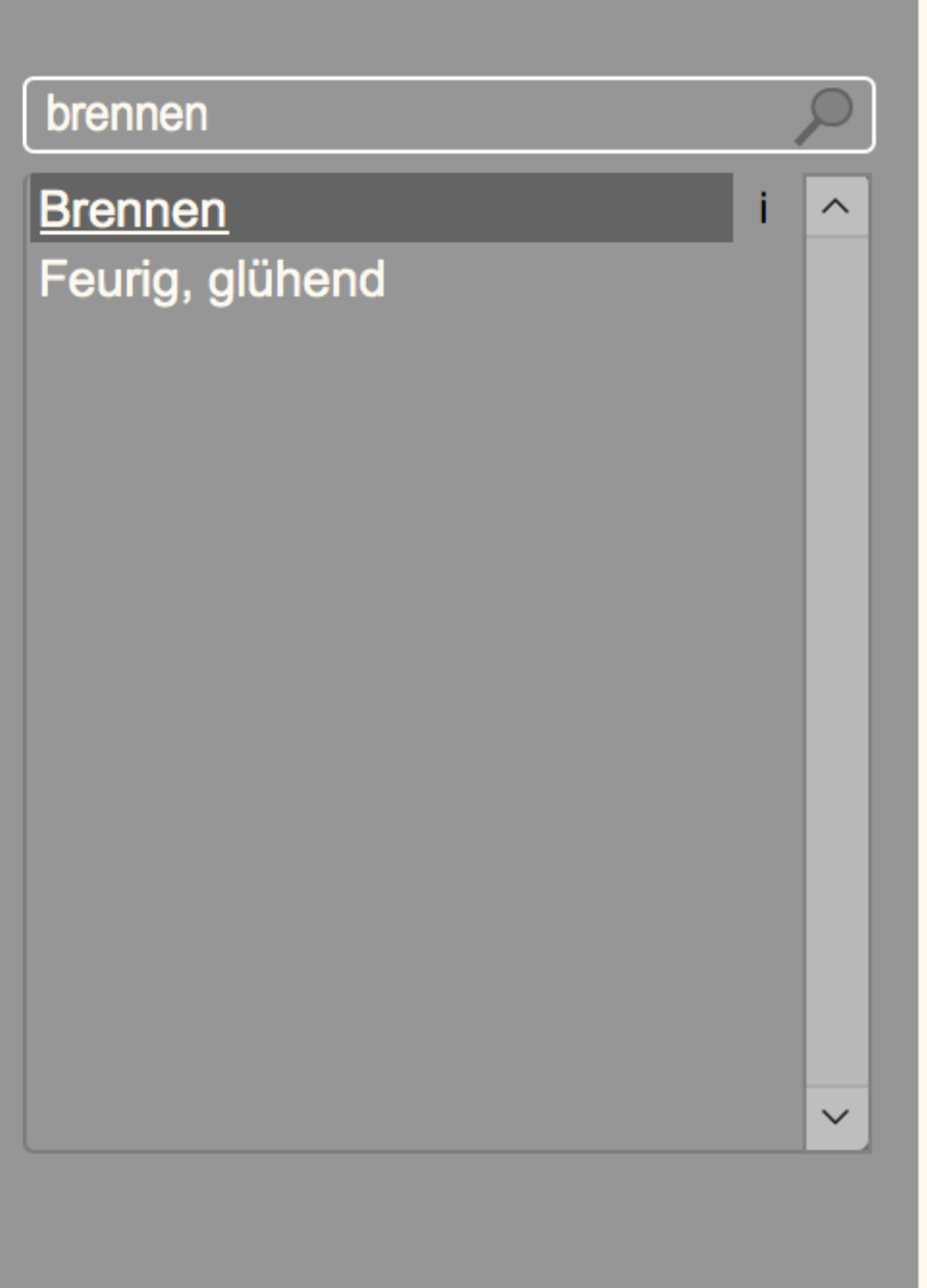

| S | L5    |                                                                                                    |
|---|-------|----------------------------------------------------------------------------------------------------|
|   |       | Harn - Brennen (267)                                                                                                    |
|   | ACON  | Brauner, mit Brennen abgehender Urin, nachgehends mit ziegelfarbigem Satze.                                                                                                   |
|   | ACON  | Brennen im Blasenhalse außer dem Harnen.                                                                                                    |
|   | ALUM  | Öfteres Lassen (reichlichen) bleichen Harnes (nach Brennen in der Harnröhre) (N                                                                                               |
|   | ALUM  | Beim Uriniren Brennen, wie Feuer, Abends viel ärger (d.1.T) (Ng/S)                                                                                                    |
|   | ALUM  | (Nach längerem Sitzen spürt er gar keine Unbequemlichkeit beim Urinieren, so wi<br>sich aber Bewegung macht, hat er Brennen) (S)                                              |
|   | ALUM  | Nach dem Urinlassen wurde ihm die Harnröhre heiß, dann brennt es ihm darin, ur<br>bekommt Harn - und Stuhlzwang (S)                                                           |
|   | ALUM  | (Nach dem Harnen, langes Nachbrennen, das ihn sehr mißmutig und hoffnungslo<br>macht) (S)                                                                                     |
|   | ALUM  | Vermehrter, blasser (heißer) Urin, mit Brennen (Ng/Tr)                                                                                                    |
|   | AM-C  | Steter Harndrang, auch Nachts, mit vermindertem Abgange des Harns (unter Brennen) (Ng)                                                                                        |
|   | AMBR  | Brennen, Beißen, Kitzel und Jucken an der Scham und in der Harnröhre, beim<br>Harnen.                                                                                         |
|   | ANG   | (Ein Brennen nach dem Uriniren; es nötigt öfters zum Harnen, es gehen aber nur<br>wenige Tropfen dunkelgelb ab, welche jedesmal Brennen verursachen)                          |
|   | ANT-T | Starker Drang aufs Wasser, worauf es in der Harnröhre brannte (d.2.T) (Rck)                                                                                                   |
|   | ANT-T | Der Harndrang und das Brennen in der Harnröhre nimmt zu, es geht bloß wenig<br>Wasser ab; die letzten Tropfen sind, unter heftigem Schmerz in der Blase, blutig (<br>T) (Rck) |
|   | ANT-T | Stärkeres Brennen in der Harnröhre nach dem Harnen (d.3.T) (Rck)                                                                                                    |
|   | ARN   | Ein Drängen zum Urine mit einem, etwas beißenden Brennen, noch stärker aber<br>dem Harnen, aber nicht während des Wasserlassens.                                              |
|   | ARS   | Drängen zum Harnen alle Minuten, mit Brennen auf die Blase.                                                                                                    |
|   | ARS   | Sehr reichlicher und brennend heißer Harn. (Hg)                                                                                                    |
|   | ARS   | Zu Anfange des Harnens, Brennen im vordern Teil der Harnröhre; früh. (n.24St)                                                                                                 |
|   | ARS   | Beim Harnen, Brennen in der Harnröhre. (a.med.L)                                                                                                    |
|   | ARS   | Es geht wenig Wasser fort, und beim Abgange brennt es.                                                                                                    |
|   | BAR-C | Seltener und geringer Urin mit Brennen in der Harnröhre (d.8. und 17.T) (Ng).                                                                                                 |

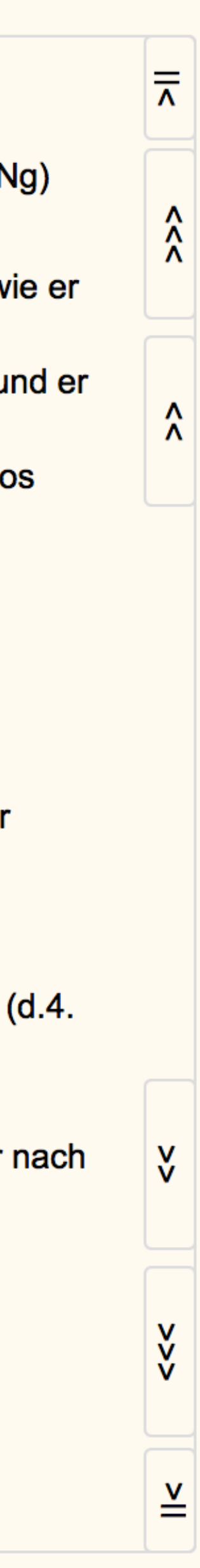

#### husten

#### <u>Husten</u>

- •<u>Husten</u> m. Auswurf
- •Husten festsitzend
- •<u>Husten</u> Kitzel<u>husten</u>
- •<u>Husten</u> trocken
- Kehlkopfhusten

Bei einem trockener Husten ist kein Schleim vorhanden. Deswegen kann trockener Husten nicht "festsitzend" sein. Die Prüfungssymptome sind allerdings unklar formuliert, weil oft auch festsitzender Husten als trockener Husten bezeichnet wurde. In die Rubrik "trockener Husten" wurden nur Symptome aufgenommen, die eindeutig trockenen Husten ohne Schleim bezeichnen. Husten "ohne" Auswurf - wie in diversen Repertorien aufgeführt - ist missverständlich formuliert, weil daraus nicht hervorgeht ob es sich um einen trockenen Husten ohne Schleimbildung handelt oder einen festsitzenden Schleim, der nicht ausgeworfen werden kann.

- Abmagerung Abneigung
- Absatzweise
- Abschälen, Abklaffen
- Adern
- •Hämorrhoiden
- •Krampfadern
- Anfallsartig
- •Rezidivierend
- •Plötzlich
- Angst
- •Schuldgefühle
- Schreckhaftigkeit
- Alkohol
- Anwehen

▼

## Informationen

Wird der Cursor an den Rand des Menüfensters geführt erscheinen Buttons. Klicken auf den Button öffnet ein Fenster mit Erklärungen über die Rubrik.

Die Infos gibt es in beiden Menüs.

Anamnese

Symptome

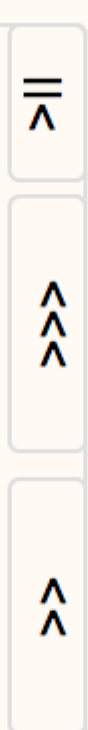

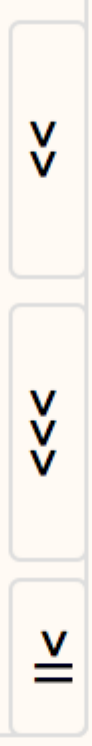

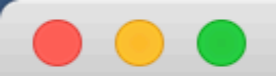

| nacht                                                                                | $\mathcal{P}$ |
|--------------------------------------------------------------------------------------|---------------|
| Nachtragend                                                                          | ^             |
| Nacht <                                                                              |               |
|                                                                                      |               |
|                                                                                      | ~             |
| schweiß                                                                              | $\mathcal{P}$ |
| i<br>Schweiß kalter<br>Schweiß warmer<br>Schweiß färbender<br>Schweiß <<br>Schweiß > |               |
|                                                                                      | ~             |

| Kopf - Übelkeit, Erbrechen | Α | X |
|----------------------------|---|---|
| Menses alle - Kopf         | Α | X |
| •Kälte einz. Teile - Fuß   | Α | X |
| Nacht < - Schweiß          | А | Х |

Anamnese

Kopfschmerzen mit Übelkeit bei der Mense

Kalte Füße

Nachtschweiß

Im Fenster **Anamnese** kann ein Text eingegeben werden, der zusammen mit der Auswertung gespeichert wird. Damit kann auch der Krankheitsverlauf dokumentiert werden

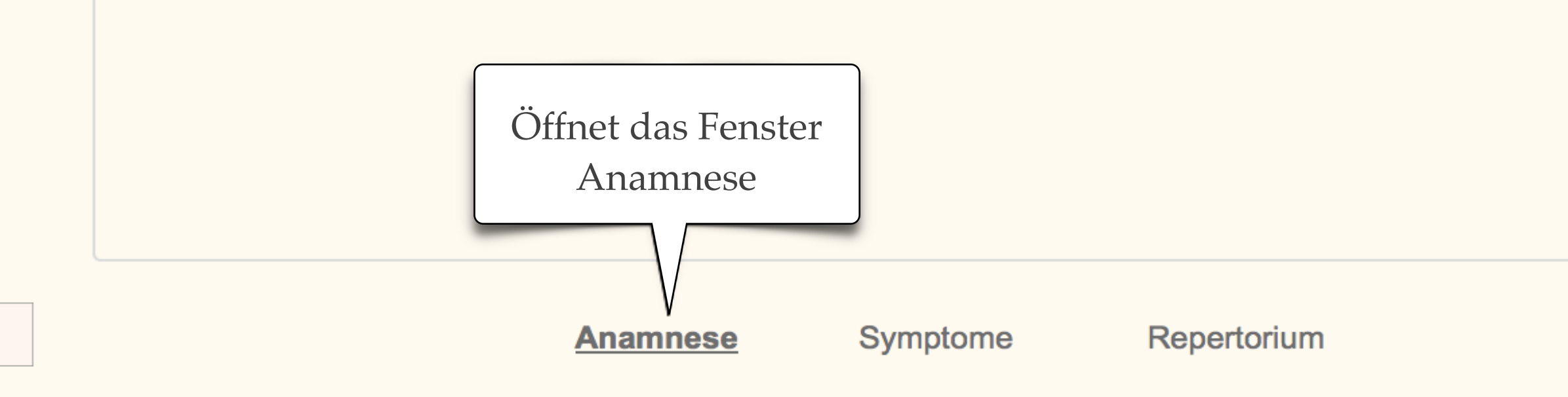

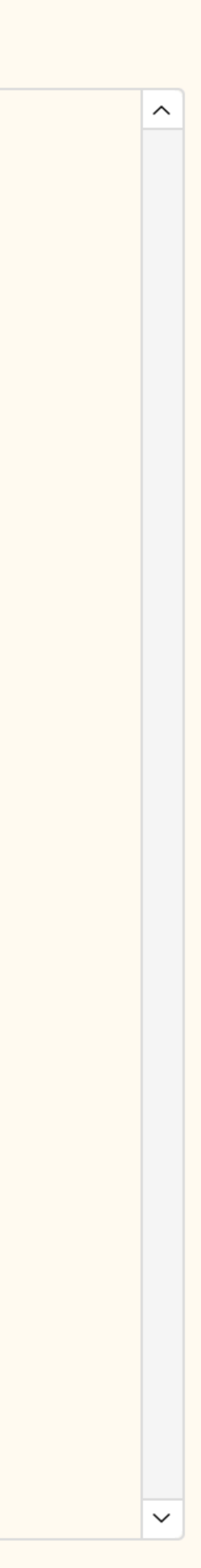

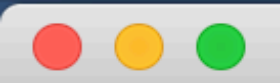

| Abmagerung                            |
|---------------------------------------|
| Abneigung                             |
| Absatzweise                           |
| Abschälen, Abklaffen                  |
| Adern                                 |
| •Hämorrhoiden                         |
| •Krampfadern                          |
| Anfallsartig                          |
| •Rezidivierend                        |
| Plötzlich                             |
| Angst                                 |
| •Schuldgefühle                        |
| <ul> <li>Schreckhaftigkeit</li> </ul> |
| Alkohol                               |

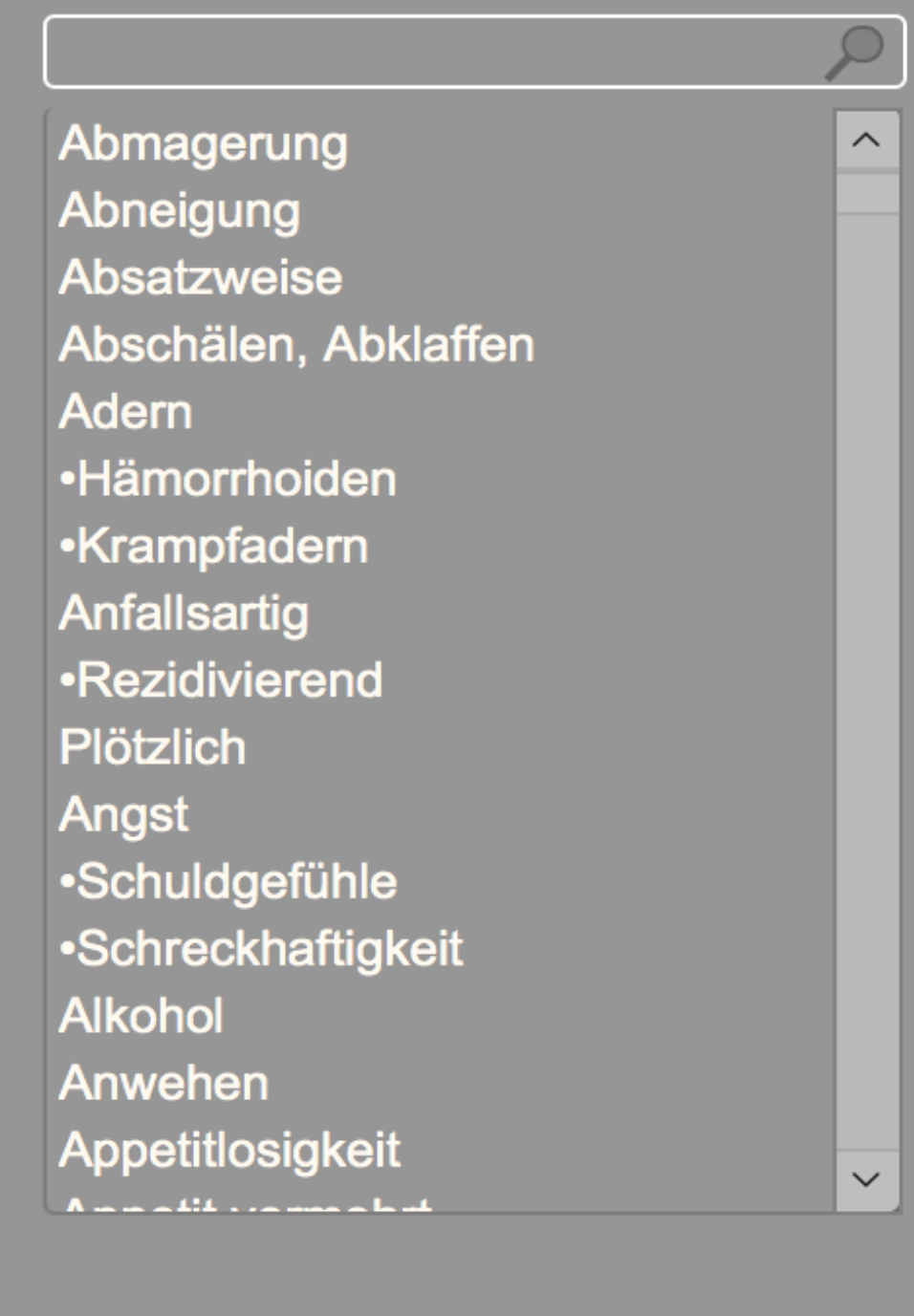

| Kopf - Übelkeit, Erbrechen |
|----------------------------|
| Menses alle - Kor          |
| •Kälte einz. Tei           |

 $\sim$ 

 $\sim$ 

## Textfenster

Mit Klick auf einen Eintrag, oder auf die Schaltfläche "Symptome", wird das Textfenster geöffnet.

Arzneien

**A** X A X

AX

ΑX

|         | Kopf - Übelkeit, Erbrechen (202)                                                                                                    |  |  |  |  |  |  |  |  |  |  |
|---------|----------------------------------------------------------------------------------------------------|--|--|--|--|--|--|--|--|--|--|
| ACON    | Stechendes und einigermaßen drückendes Kopfweh über den Augenhöhlen nach d<br>Oberkiefer zu, welches Brecherlichkeit erregt, oder wie beim Erbrechen durch<br>Brechmittel zu entstehen pflegt (n.2St).                                                                                                    |  |  |  |  |  |  |  |  |  |  |
| ACON    | Drückend stechendes, brecherliches Kopfweh über der Augenhöhle nach der obern Kinnbacke herab.                                                                                                    |  |  |  |  |  |  |  |  |  |  |
| ACON    | Schwindelige Schwere des Kopfs, vorzüglich in der Stirne und beim Vorbücken, mit<br>Übelkeit und Weichlichkeitsgefühl in der Herzgrube (n.2St) (Archiv)                                                                                                    |  |  |  |  |  |  |  |  |  |  |
| ALUM    | Kopfschmerz, starke Stiche im Gehirne, mit Brecherlichkeit.                                                                                                    |  |  |  |  |  |  |  |  |  |  |
| ALUM    | Anfall von Übelkeit mit Kopfschmerz, Gesichtsblässe, Appetitmangel, mehrmaliger                                                                                                    |  |  |  |  |  |  |  |  |  |  |
|         | Leiberlaufen; nach einem                                                                                                    |  |  |  |  |  |  |  |  |  |  |
| A L I M | Text Scrollen                                                                                                    |  |  |  |  |  |  |  |  |  |  |
|         | den Mit den Pfeiltasten auf der Tastatur S)                                                                                                    |  |  |  |  |  |  |  |  |  |  |
| AM-C    | Kopf den Text nach oben oder unten bewegen Hals steigt, als sollte sie                                                                                                    |  |  |  |  |  |  |  |  |  |  |
| AMBR    | Früh, Sonders im Oberkörper,<br>Eingenommenheit des Kopfs und Gefühl, als wenn die Augen sehr fest geschlosser<br>gewesen wären, nebst etwas Übelkeit in der Herzgrube; er kann sich nur schwer zu<br>Aufstehen entschließen (Gff)                                                                                                    |  |  |  |  |  |  |  |  |  |  |
| ANT-C   | Dumpfer, betäubender Schmerz im ganzen Kopfe, mit Übelkeit im Schlunde, währe<br>des (gewohnten) Tabakrauchens (Lgh)                                                                                                    |  |  |  |  |  |  |  |  |  |  |
| ANT-T   | Übelkeit mit gelindem Druck in der Herzgrube, dann aber Kopfweh in der Stirn (Stf)                                                                                                    |  |  |  |  |  |  |  |  |  |  |
| ANT-T   | Erbrechen mit Kopfschmerz und Zittern der Hände (n.1/2St) (Rck)                                                                                                    |  |  |  |  |  |  |  |  |  |  |
| ANT-T   | Empfindung nach dem Mittagessen, als wenn man sich überladen hätte, mit<br>Brecherlichkeit, Kneifen in der Nabelgegend und stechendem Kopfweh im Vorder -<br>Hinterhaupt                                                                                                    |  |  |  |  |  |  |  |  |  |  |
| ANT-T   | Bedeutende Eingenommenheit des Kopfs, mit steigender Übelkeit (Stf)                                                                                                    |  |  |  |  |  |  |  |  |  |  |
| ANT-T   | Er würgt mehrere Male heftig und treibt gewaltigen Schweiß auf die Stirn, die Beine werden sehr matt und es fließt viel Wasser aus dem Munde; nachher Mattigkeit (Stf                                                                                                    |  |  |  |  |  |  |  |  |  |  |
| ARG-M   | Beim Stehen und Lesen bekam er jähling eine brennende Empfindung in der Herzg<br>ein Gefühl von dumpfem Zusammendrückens des Gehirns von allen Seiten, und wie<br>einen drohenden Schwindel, mit brecherlicher Übelkeit in der Gegend des Brustbein<br>wie nach schnellem, heftiger<br>jählinge Hitze im ganze Körp<br>an der Brust und im Gesichte |  |  |  |  |  |  |  |  |  |  |
|         | Anamnese Symptome Peperterium                                                                                                    |  |  |  |  |  |  |  |  |  |  |
|         | Anamiese <u>symptome</u> Repertonum                                                                                                    |  |  |  |  |  |  |  |  |  |  |

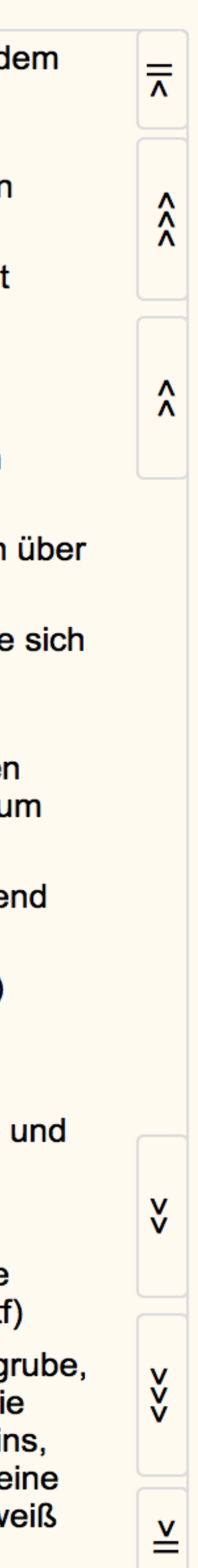

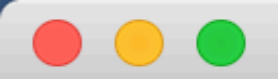

| Abmagerung                            |
|---------------------------------------|
| Abneigung                             |
| Absatzweise                           |
| Abschälen, Abklaffen                  |
| Adern                                 |
| •Hämorrhoiden                         |
| •Krampfadern                          |
| Anfallsartig                          |
| •Rezidivierend                        |
| Plötzlich                             |
| Angst                                 |
| •Schuldgefühle                        |
| <ul> <li>Schreckhaftigkeit</li> </ul> |
| Alkohol                               |

### Abmagerung $\sim$ Abneigung Absatzweise Abschälen, Abklaffen Adern •Hämorrhoiden •Krampfadern Anfallsartig •Rezidivierend Plötzlich Angst •Schuldgefühle Schreckhaftigkeit Alkohol Anwehen Appetitlosigkeit $\sim$

Aufgerufene Rubriken

Kopf - Übelkeit, Erbrechen

Menses alle - Kopf

 $\sim$ 

 $\sim$ 

•Kälte einz. Teile - Fuß

Nacht < - Schweiß

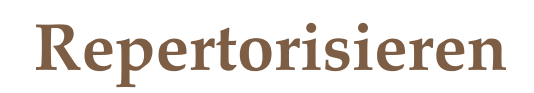

Klicken auf A öffnet das Repertoriu und die Kollektaneen werden erstel Erneut klicken auf A löscht den Ein im Repertorium (A nicht mehr fett dargestellt).

Klick auf X löscht den Eintrag aus o Liste. Ein Eintrag kann nur gelösch werden, wenn er nicht im Repertori verwendet wird.

| Auswertung |
|------------|
| berechnen  |
|            |

SL5

| A X       |              |       | 1 Kop  | of - Übelk | eit, Erbr | echen                           |          | 6         |               |         |   |    |  |  |  |
|-----------|--------------|-------|--------|------------|-----------|---------------------------------|----------|-----------|---------------|---------|---|----|--|--|--|
| A X       |              |       | 2<br>3 |            |           |                                 | 7        |           |               |         |   |    |  |  |  |
| X         |              |       |        |            |           |                                 |          | 8         |               |         |   |    |  |  |  |
| X         |              |       | 4      |            |           |                                 |          | 9         |               |         |   |    |  |  |  |
|           |              |       | 5      |            |           |                                 |          | 10        |               |         |   |    |  |  |  |
|           |              |       | 1      | 2          | 3         | 4                               | 5        | 6         | 7             | 8       | 9 | 10 |  |  |  |
| rtorium   |              | ACON  | 3      |            |           |                                 |          |           |               |         |   |    |  |  |  |
| erstellt. |              | AGAR  |        |            |           |                                 |          |           |               |         |   |    |  |  |  |
| r fett    |              | AGN   |        |            |           | Der Begriff Kollektaneen stammt |          |           |               |         |   |    |  |  |  |
|           |              | ALUM  | 3      |            |           | von H                           | Tahnen   | nann, ei  | bezeic        | hnete   |   |    |  |  |  |
|           |              | AMBR  | 1      |            |           | dami                            | t tabell | arische   | Samml         | ungen   |   |    |  |  |  |
| aus der   |              | AM-C  | 1      |            |           | wisse                           | enschaf  | tlicher A | Art           |         |   |    |  |  |  |
| előscht   | t            | AM-M  |        |            | _         | _                               |          |           |               | _       | _ |    |  |  |  |
|           |              | ANAC  |        |            |           |                                 |          |           |               |         |   |    |  |  |  |
|           |              | ANG   |        |            |           |                                 |          |           |               |         |   |    |  |  |  |
|           | _            | ANT-C | 1      |            |           |                                 |          |           |               |         |   |    |  |  |  |
|           |              | ANT-T | 5      |            |           |                                 |          |           |               |         |   |    |  |  |  |
|           |              | ARG-M | 2      |            |           |                                 |          |           |               |         |   |    |  |  |  |
|           |              | ARN   | 2      |            |           |                                 |          |           |               |         |   |    |  |  |  |
|           |              | ARS   | 2      |            |           |                                 |          |           |               |         |   |    |  |  |  |
|           |              | ASAF  |        |            |           |                                 |          |           |               |         |   |    |  |  |  |
|           |              | ASAR  | 7      |            |           |                                 |          |           |               |         |   |    |  |  |  |
| 100       | AUR<br>BAR-C |       |        |            |           |                                 |          | Öffr      | not das       | Fonstor |   |    |  |  |  |
| en        |              |       |        |            |           |                                 |          |           | leperto       | rium    |   |    |  |  |  |
|           |              | BELL  | 1      |            |           |                                 |          |           |               |         |   |    |  |  |  |
|           |              |       |        | •          |           |                                 |          |           |               |         |   |    |  |  |  |
| en        |              |       |        | Anamr      | nese      | Sym                             | ptome    | E         | v<br>Repertor | ium     |   |    |  |  |  |
|           |              |       |        |            |           |                                 |          |           |               |         |   |    |  |  |  |

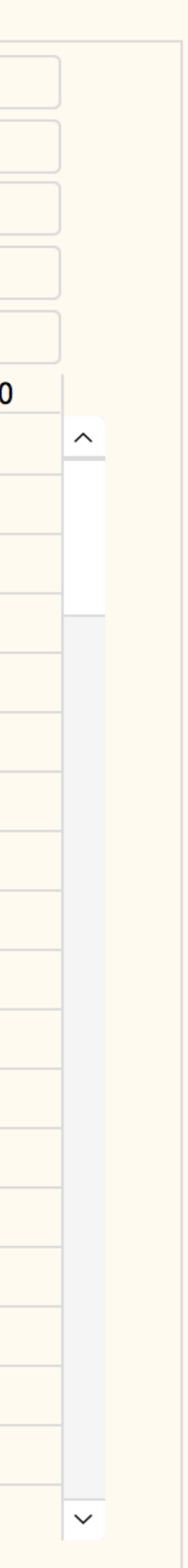

Drucken

V

|       | 1 Gehe  | n < - Schwin | del     |    |   | 6  |                              |
|-------|---------|--------------|---------|----|---|----|------------------------------|
|       | 2 •Ohrg | eräusche     |         |    |   | 7  |                              |
|       | 3 •Gesi | chtsröte     |         |    |   | 8  |                              |
|       | 4 Huste | n - Kopf     |         |    |   | 9  | Berechnen                    |
|       | 5 •Kopf | - Oberkopf - | Drücken |    |   | 10 |                              |
|       | 1       | 2            | 3       | 4  | 5 | 6  | Erstellt eine Hierarchie der |
| SULPH | 7       | 19           | 8       | 13 | 5 |    | Repertorisation.             |
| CALC  | 7       | 16           | 5       | 5  | 7 |    | 1                            |
| SEP   | 6       | 15           | 8       | 3  | 3 |    | Hier können auch einzelne    |
| ALUM  | 4       | 8            | 6       | 3  | 3 |    | Arzneien mit Klick auf das   |
| LYC   | 1       | 14           | 6       | 6  | 4 |    | Viirzol ausgowählt worden    |
| PHOS  | 5       | 9            | 8       | 3  | 2 |    | Kuizei ausgewahlt werden,    |
| M-TA  | 5       | 8            | 2       | 3  | 3 |    | um nur diese Mittel im       |
| NAT-C | 3       | 7            | 5       | 2  | 3 |    | lextfenster zu vergleichen.  |
| SIL   | 6       | 14           | 4       |    | 3 |    |                              |
| BELL  | 2       | 5            | 26      | 2  | 4 |    | Schließen Sie dieses         |
| NUX-V | 3       | 11           | 12      | 1  | 2 |    | Fenster um zurück zum        |
| /ERAT | 1       | 6            | 12      | 1  | 3 |    | Programm zu schalten.        |
| ARB-V | 2       | 7            | 3       | 2  | 6 |    |                              |
| PH-AC | 3       | 8            | 1       | 2  | 4 |    |                              |
| ZINC  | 1       | 6            | 6       | 1  | 3 |    |                              |
| ANAC  | 2       | 4            | 2       | 4  | 3 |    |                              |
| MERC  | 3       | 15           | 7       | 1  |   |    |                              |
| PULS  | 4       | 11           | 4       | 1  |   |    |                              |

| <ul> <li>Rezidivierend</li> <li>Plötzlich</li> <li>Angst</li> <li>Schuldgefühle</li> <li>Schreckhaftigkeit</li> <li>Alkohol</li> <li>Anwehen</li> </ul> |          |                |           |
|----------------------------------------------------------------------------------------------------|----------|----------------|-----------|
|                                                                                                    | Arzneien | Alle schließen | Berechnen |

| .5    |                                                                                                    |
|-------|----------------------------------------------------------------------------------------------------|
|       | Husten - Kopf (106)                                                                                                    |
| CALC  | Starker Schnupfen, mit Hitze im Kopfe und mit Husten (n.13T).                                                                        |
| CALC  | Beim Husten fährt es ihm schmerzhaft in den Kopf, wie ein Riß.                                                                       |
| CALC  | Beim Husten entstehen Stiche im Kopfe.                                                                                               |
| CALC  | Bei jedem Hustenstoße wird der Kopf schmerzhaft erschüttert, als wolle er<br>zerspringen.                                            |
| CALC  | Verkältungszustand: Steifheit des Genickes und der Halsmuskeln, Stechen im Halse<br>und im Kopfe, über den Augen, und Husten (bald). |
| SULPH | Schmerz oben auf dem Wirbel, beim Kauen, Husten und Schnauben.                                                                       |
| SULPH | Starker Schmerz mitten im Kopfe, von Husten und Niesen.                                                                              |
| SULPH | Stiche zur Stirn heraus bei starkem Sprechen und Husten, dass sie die Stirn mit der Hand halten muss, am meisten Abends, viele Tage. |
| SULPH | Stiche zur Stirn heraus bei jedem Tritte, alle Tage; auch beim laut Sprechen und Husten muss sie die Stirn runzeln.                  |
| SULPH | Viel Husten, bei Schlafengehen, mit Kopf - und Gesichtshitze und kalten Händen.                                                      |
| SULPH | Trockener Husten plötzlich, als wolle es die Lunge heraus reißen, mit erhöhtem<br>Kopfschmerze. (Ng)                                 |
| SULPH | Beim Husten, Kopfweh, wie zerschlagen und zerrissen.                                                                                 |
| SULPH | Beim Husten, arger Schmerz im Hinterkopfe, wie von einem Geschwüre. (sogleich)                                                       |
| SULPH | Von (kurzem) Husten, Schmerz im Scheitel, wie Dröhnen, und Schmerz unter den<br>rechten Rippen.                                      |
| SULPH | Von Husten, Schmerz im Kopfe und Bauche.                                                                                             |
| SULPH | Beim Husten, Stiche in den Seiten - und Hinterhauptsbeinen.                                                                          |
| SULPH | Beim Husten, Stiche zur Stirn heraus, dass sie dieselbe mit der Hand halten muss.                                                    |
| SULPH | Beim Husten, schmerzhafte Stösse im Kopfe.                                                                                           |

Anamnese

Symptome

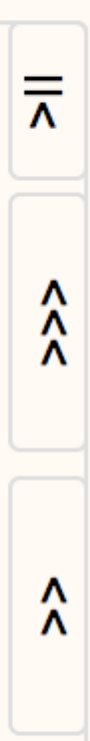

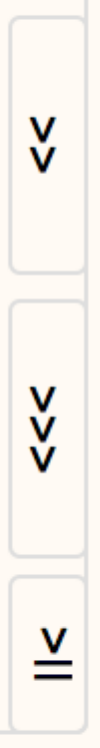

Auswertun

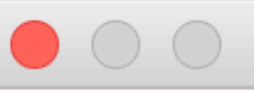

| Abneigung                                                                                                    |                               |
|----------------------------------------------------------------------------------------------------|-------------------------------|
| Absatzweise                                                                                                    |                               |
| Abschälen, Abklaf                                                                                                    |                               |
| Adern                                                                                                    |                               |
| •Hämorrhoiden                                                                                                    |                               |
| •Krampfadern                                                                                                    |                               |
| Anfallsartig                                                                                                    |                               |
| <ul> <li>Rezidivierend</li> </ul>                                                                                                    | S                             |
| •Plötzlich                                                                                                    | 0                             |
| Angst                                                                                                    |                               |
| <ul> <li>Schuldgefühle</li> </ul>                                                                                                    | N                             |
| <ul> <li>Schreckhaftigkeit</li> </ul>                                                                                                    |                               |
| Alkohol                                                                                                    |                               |
|                                                                                                    |                               |
|                                                                                                    |                               |
|                                                                                                    |                               |
| Abmagerung                                                                                                    | K                             |
| Abmagerung<br>Abneigung                                                                                                    | K                             |
| Abmagerung<br>Abneigung<br>Absatzweise                                                                                                    | K                             |
| Abmagerung<br>Abneigung<br>Absatzweise<br>Abschälen, Abklaf                                                                                                    | K                             |
| Abmagerung<br>Abneigung<br>Absatzweise<br>Abschälen, Abklaf<br>Adern                                                                                           | K<br>N                        |
| Abmagerung<br>Abneigung<br>Absatzweise<br>Abschälen, Abklaf<br>Adern<br>•Hämorrhoiden                                                                          | K<br>N<br>N                   |
| Abmagerung<br>Abneigung<br>Absatzweise<br>Abschälen, Abklaf<br>Adern<br>•Hämorrhoiden<br>•Krampfadern                                                          | K<br>N<br>S <sup>-</sup>      |
| Abmagerung<br>Abneigung<br>Absatzweise<br>Abschälen, Abklaf<br>Adern<br>•Hämorrhoiden<br>•Krampfadern<br>Anfallsartig                                          | K<br>N<br>S <sup>-</sup><br>V |
| Abmagerung<br>Abneigung<br>Absatzweise<br>Abschälen, Abklaf<br>Adern<br>•Hämorrhoiden<br>•Krampfadern<br>Anfallsartig<br>•Rezidivierend                        | K<br>N<br>S <sup>-</sup><br>V |
| Abmagerung<br>Abneigung<br>Absatzweise<br>Abschälen, Abklaf<br>Adern<br>•Hämorrhoiden<br>•Krampfadern<br>Anfallsartig<br>•Rezidivierend<br>•Plötzlich          | K<br>N<br>S <sup>-</sup><br>V |
| Abmagerung<br>Abneigung<br>Absatzweise<br>Abschälen, Abklaf<br>Adern<br>•Hämorrhoiden<br>•Krampfadern<br>Anfallsartig<br>•Rezidivierend<br>•Plötzlich<br>Angst | K<br>N<br>S <sup>−</sup><br>V |

•Schuldgefühle

Alkohol

Anwehen

Schreckhaftigkeit

|        | 1 •Schr | reckhaftigkeit                                                                               | 3   |  |  |  |  |
|--------|---------|----------------------------------------------------------------------------------------------|-----|--|--|--|--|
|        | 2       |                                                                                              | 7   |  |  |  |  |
|        | 3       | {                                                                                            | 3   |  |  |  |  |
|        | 4       | CALC: •Schreckhaftigkeit                                                                     |     |  |  |  |  |
|        | 5       | Jedes nahe Geräusch schreckt ihn auf,                                                        | ר ד |  |  |  |  |
|        | 1       | besonders früh.                                                                              | 3   |  |  |  |  |
| SULPH  | 14      | Den Tag vor der Regel, große Angegriffenheit;                                                |     |  |  |  |  |
| LYC    | 10      | Schreck.                                                                                     |     |  |  |  |  |
| MERC   | 10      | Über einen kleinen Nadelstich in den Finger                                                  |     |  |  |  |  |
| PULS   | 10      | erschrickt sie so sehr, daß es ihr übel ward,<br>Zunge, Lippen und Hände ganz weiß und kalt. |     |  |  |  |  |
| SEP    | 10      | mit Kälte der Stirn und des Gesichtes, unter                                                 |     |  |  |  |  |
| CALC   | 9       | überlaufender Hitze und Zittern; sie mußte sich                                              |     |  |  |  |  |
| KALI-C | 9       | legen (Mesmeriren half schnell) (n.181).                                                     |     |  |  |  |  |
| SIL    | 9       | Nachts sehr ängstlich und schwärmerisch, sie erschrickt im Traume und ängstigt sich darauf,  |     |  |  |  |  |
| NAT-C  | 8       | beim Erwachen, noch darüber, mit Zittern                                                     |     |  |  |  |  |
| NIT-AC | 7       | Rouu Otlooigkoit, hoi öngotlichom                                                            |     |  |  |  |  |
| STRAM  | 7       | Magendrücken, aus der sie, wie durch heftigen                                                |     |  |  |  |  |
| VERAT  | 7       | Schreck, plötzlich wieder erwacht.                                                           |     |  |  |  |  |
|        | 6       | Scrollen mit Pfeiltasten                                                                     |     |  |  |  |  |
|        | 6       |                                                                                              |     |  |  |  |  |
|        | 6       |                                                                                              |     |  |  |  |  |
| СНАМ   | 6       |                                                                                              |     |  |  |  |  |
| GRAPH  | 6       |                                                                                              |     |  |  |  |  |

| 2 | $\sim$ |  |
|---|--------|--|
| н | u      |  |
|   | 0      |  |
|   |        |  |

| 7       8       9       10         1/1       1/1       1/1         Symptome         Mit Klick auf einen Eintrag werden die dazugehörigen Symptome angezeigt.       1/1         Symptome angezeigt.       1/1         Text scrollen mit den       1/1                                                                                                    | 7       8       9       10         7       8       9       1/1         1/1       1/1       1/1         Symptome         Mit Klick auf einen Eintrag<br>werden die dazugehörigen<br>Symptome angezeigt.       1/1         Text scrollen mit den<br>Pfeiltasten auf der Tastatur.       1/1         1/1       1/1         1/1       1/1         1/1       1/1         1/1       1/1         1/1       1/1         1/1       1/1 |                                                                                                |                                             | Drucken |                                                    |
|----------------------------------------------------------------------------------------------------|----------------------------------------------------------------------------------------------------|------------------------------------------------------------------------------------------------|---------------------------------------------|---------|----------------------------------------------------|
| 1/1Symptome1/1Mit Klick auf einen Eintrag<br>werden die dazugehörigen<br>Symptome angezeigt.1/1Text scrollen mit den1/1                                                                                                    | 1/1SymptomeMit Klick auf einen Eintrag<br>werden die dazugehörigen<br>Symptome angezeigt.1/1Text scrollen mit den<br>Pfeiltasten auf der Tastatur.1/11/11/11/11/11/11/1                                                                                                    | 7 8                                                                                            | 9                                           | 10      | 1 / 1                                              |
|                                                                                                    | Pfeiltasten auf der Tastatur.       1 / 1         1 / 1       1 / 1         1 / 1       1 / 1         1 / 1       1 / 1                                                                                                    | Symptom<br>Mit Klick auf einer<br>werden die dazuge<br>Symptome angezer<br>Text scrollen mit d | n Eintrag<br>ehörigen<br>igt.<br><b>len</b> |         | 1 / 1<br>1 / 1<br>1 / 1<br>1 / 1<br>1 / 1<br>1 / 1 |
| Image: Sector sector sector |                                                                                                    |                                                                                                |                                             |         | 1 / 1                                              |

en (n.13T). wie ein Riß.

erschüttert, als wolle er

Halsmuskeln, Stechen im Halse

und Schnauben.

liesen.

lusten, dass sie die Stirn mit der

uch beim laut Sprechen und

ichtshitze und kalten Händen. Ieraus reißen, mit erhöhtem

en.

n einem Geschwüre. (sogleich) hnen, und Schmerz unter den

tsbeinen.

elbe mit der Hand halten muss.

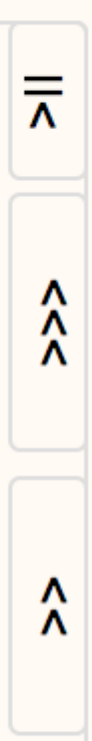

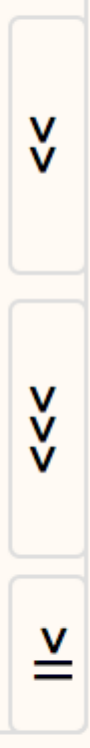

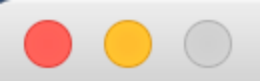

| Kopf                                    | 1 |
|-----------------------------------------|---|
| Anstrengung <                           |   |
| •Anstrengung <u>Kopf</u> <              |   |
| Bewegung <                              |   |
| •Bewegung <u>Kopf</u> <                 |   |
| Schütteln <                             |   |
| <u>Kopf</u>                             |   |
| • <u>Kopf</u> - Stirn                   |   |
| • <u>Kopf</u> - Ober <u>kopf</u>        | i |
| <ul> <li>Kopf - Hinterkopf</li> </ul>   |   |
| • <u>Kopf</u> - Seiten                  |   |
| <ul> <li>Kopfeingenommenheit</li> </ul> |   |
| Kopfhaut u. Haare                       |   |
| •Augenhöhle                             |   |
| •Nasenwurzel                            |   |

## druck

Drücken Stein, Pflock •Drücken heraus •Drücken herein <u>Druck</u> < <u>Druck</u> > Kleider<u>druck</u> <

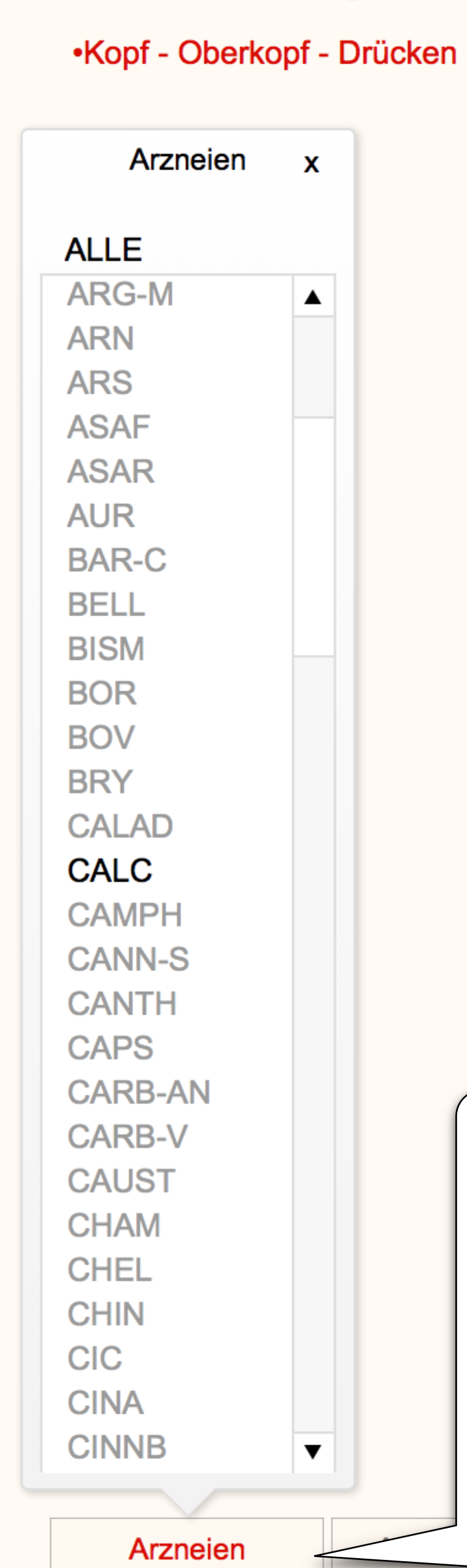

() A

▼

Hier können einzelne u Arzneien ausgewählt o der Auswahl gelöscht v

Wenn nur einzelne Ar ausgewählt sind ist de rot markiert.

## Aufgerufene Rubriken

| 0                                                 |                                    |                                                                                                    |
|---------------------------------------------------|------------------------------------|----------------------------------------------------------------------------------------------------|
| 3                                                 | 5L5                                |                                                                                                    |
|                                                   |                                    | <ul> <li>Kopf - Oberkopf - Drücken (180)</li> </ul>                                                                                                    |
| ΑΧ                                                | CALC                               | Betäubender Druck im Oberkopfe, wie nach schnellem Umdrehen im Kreise (n.24T)                                                                                                    |
|                                                   | CALC                               | Drücken im Kopfe, bald oben, bald in der Schläfe (n.12T).                                                                                                    |
|                                                   | CALC                               | Starker Druckschmerz im Scheitel weckt ihn alle Morgen um 5 Uhr und vergeht dani<br>nach einer Stunde.                                                                                                    |
|                                                   | CALC                               | Druck im Wirbel des Hauptes, welcher bis in das Auge ging.                                                                                                    |
|                                                   | CALC                               | Nach dem Mittagessen, Druck im Scheitel und in der Stirne.                                                                                                    |
|                                                   | CALC                               | Bei der Regel, Druckschmerz auf dem Wirbel des Kopfes.                                                                                                    |
|                                                   | CALC                               | Beim Gehen im Freien, drückender Kopfschmerz im Scheitel, der bis zum<br>Schlafengehen anhielt.                                                                                                    |
|                                                   | SULPH                              | Kopfweh im Scheitel, als wenn oben auf das Gehirn gedrückt würde. (d.9.T)                                                                                                    |
|                                                   | SULPH                              | Drückender Kopfschmerz (auch früh, nach dem Aufstehen), meist auf dem Scheitel,<br>als wenn die Augen herabgedrückt würden. (Ng)                                                                                                    |
|                                                   | SULPH                              | Schmerzlicher Eindruck von Zeit zu Zeit, oben vom Scheitel bis tief in das Gehirn,<br>vorzüglich Abends spät und Nachts im Bette; der Schmerz nötigt, die Stirn zu runzel<br>und die Augen zusammen zu ziehen.                                                                                                    |
|                                                   | SULPH                              | Nächtlicher Kopfschmerz, ein unerträglicher stets sich mehrender Druck unten im<br>Hinterhaupte und im Scheitel, mit Druck auf die Augen, die er schliessen mußte, und<br>mit einer durch keine Bedeckung zu tilgenden Frostigkeit, bei heftig stinkendem<br>Schweiße, während dessen er im Zimmer auf - und abgehen mußte. (n.5T) |
|                                                   | SULPH                              | Drücken äußerlich auf dem Scheitel, nach der Stirn zu.                                                                                                    |
|                                                   |                                    |                                                                                                    |
| elne und<br>ählt ode<br>scht we<br><b>ne Arzn</b> | d alle<br>er aus<br>erden.<br>eien |                                                                                                    |
| ist der l                                         | Button                             |                                                                                                    |
|                                                   |                                    |                                                                                                    |
|                                                   |                                    | Anamnese <u>Symptome</u> Repertorium                                                                                                    |

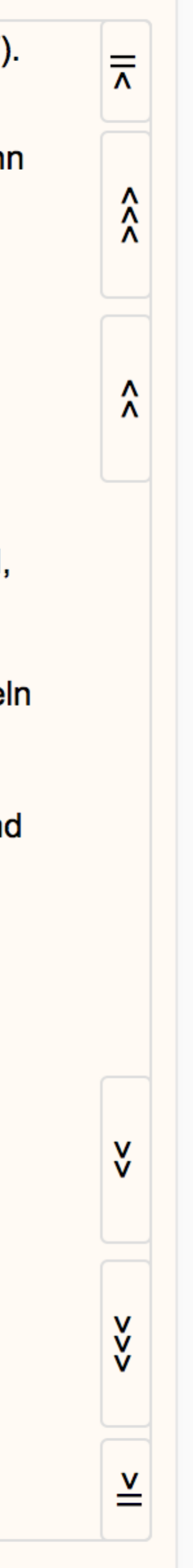

| SymptomenLexikon                                                                                                    | Daten        | Einstellungen                    | Verzeichnisse             | Hilfe     |  |
|----------------------------------------------------------------------------------------------------|--------------|----------------------------------|---------------------------|-----------|--|
|                                                                                                    | Ausw<br>Ausw | ertung speicherr<br>ertung laden | ו                         |           |  |
| Abmagerung<br>Abneigung<br>Absatzweise<br>Abschälen, Abklaffen<br>Adern<br>•Hämorrhoiden<br>•Krampfadern<br>Anfallsartig<br>•Rezidivierend<br>Plötzlich<br>Angst<br>•Schuldgefühle<br>•Schreckhaftigkeit<br>Alkohol | Dater        | nsicherung expor                 | tieren<br>L5 Sicherung im | portieren |  |
| Abmagerung<br>Abneigung<br>Absatzweise<br>Abschälen, Abklaffen<br>Adern<br>•Hämorrhoiden<br>•Krampfadern<br>Anfallsartig<br>•Rezidivierend<br>Plötzlich<br>Angst<br>•Schuldgefühle<br>•Schreckhaftigkeit<br>Alkohol |              |                                  |                           |           |  |

Arzneien

Alle schließen

Berechnen

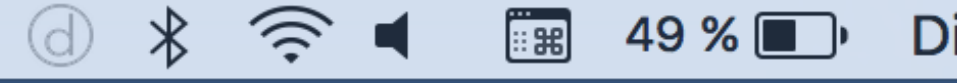

## Patientenverwaltung

Fallauswertung speichern und Fall aufrufen.

Anamnese

Symptome

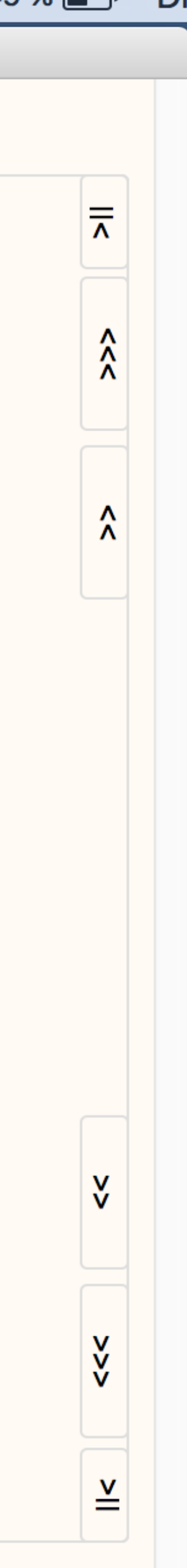

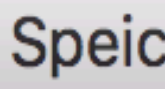

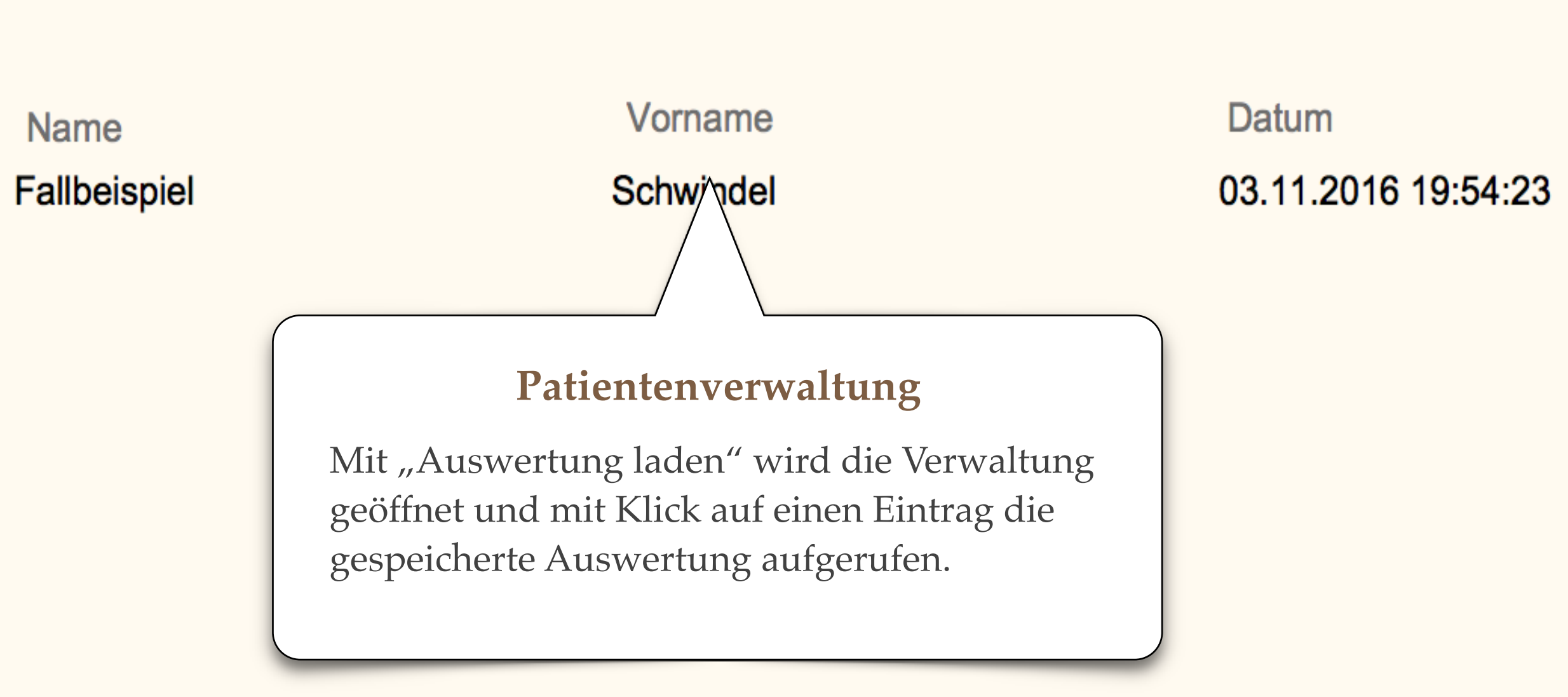

 $\bigcirc \bigcirc \bigcirc \bigcirc$ 

## Speicherung aufrufen

Arznei

SULPH

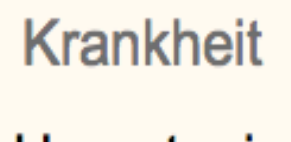

Hypertonie

Im Suchfenster kann ein gespeicherter Name, eine Arznei oder eine Diagnose gesucht werden.

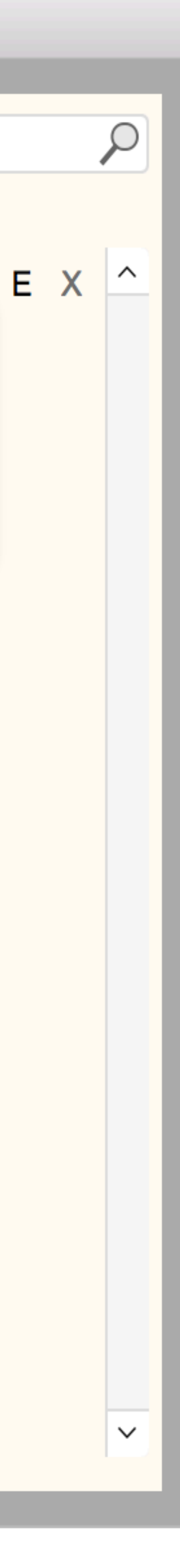

## Speicherung aufrufen

| Name         |  |
|--------------|--|
| Beispiel 1   |  |
| Beispiel 1/2 |  |
| Beispiel 2   |  |
|              |  |

Vorname Speichern Speichern Speichern Datum 07.02.2017 22:57:27 07.02.2017 22:59:34 07.02.2017 22:57:48

Wird ein Fall erneut bearbeitet und gespeichert, wird er mit aktuellem Datum gespeichert und nicht überschrieben.

| <ul> <li>Schuldgefühle</li> <li>Schreckhaftigkeit</li> <li>Alkohol</li> </ul> |          |                |           |
|-------------------------------------------------------------------------------|----------|----------------|-----------|
|                                                                               | Arzneien | Alle schließen | Berechnen |

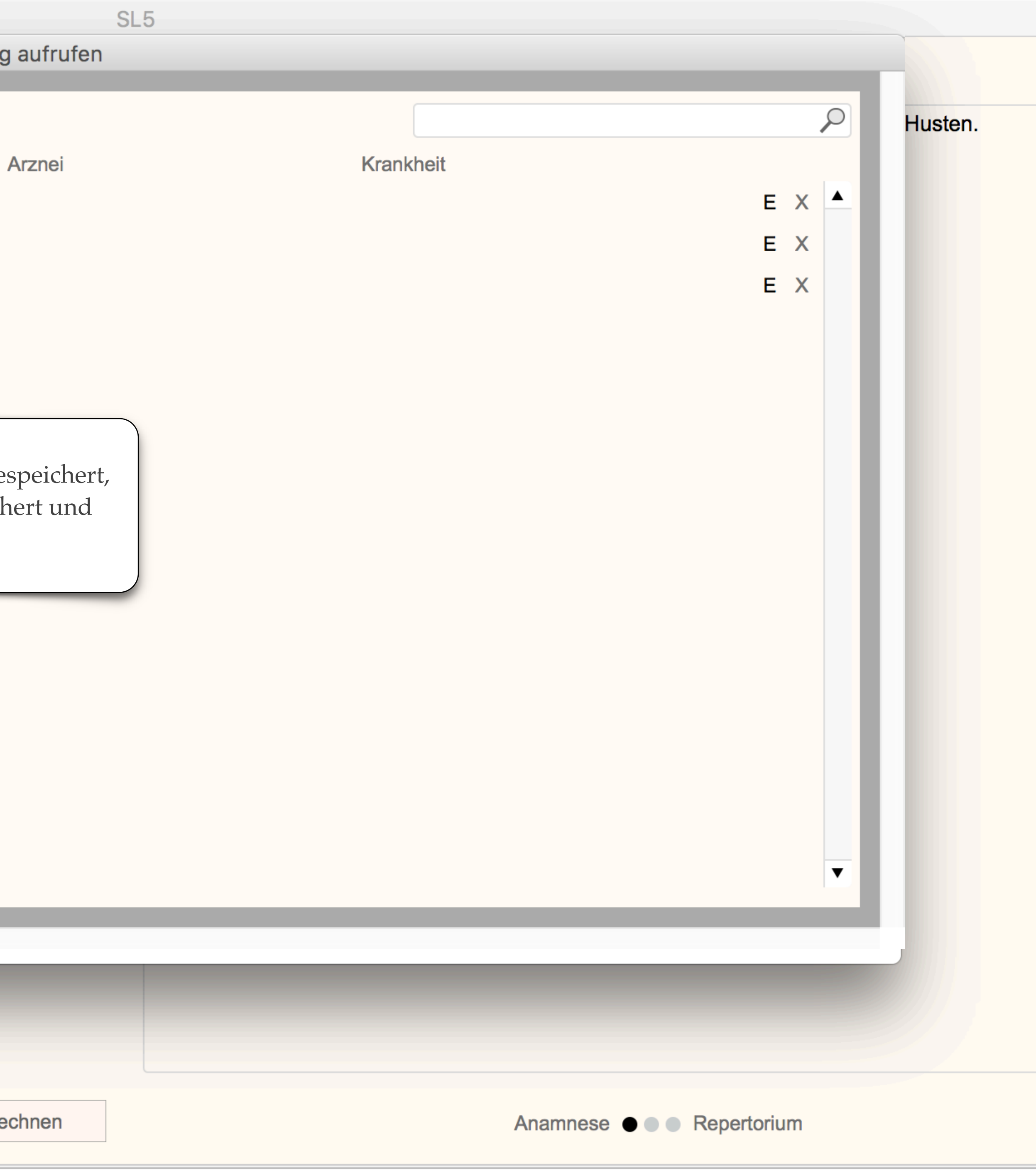

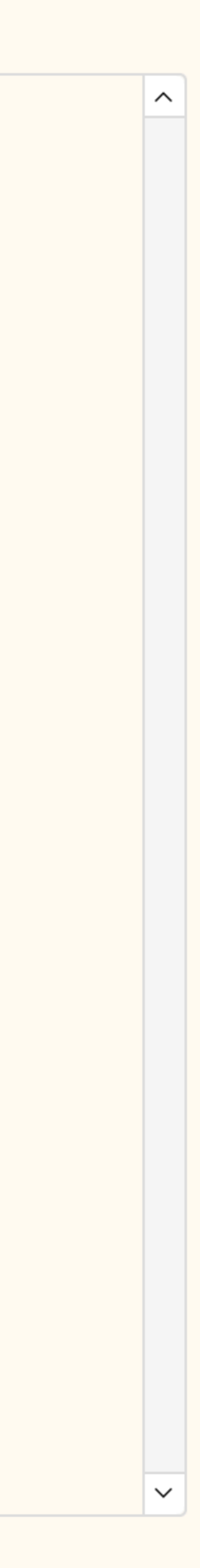

| Name         | Vorname   | Datum Arzno                                                                                                    |
|--------------|-----------|----------------------------------------------------------------------------------------------------|
| Fallbeispiel | Schwindel | 03.11.2016 19:54:23 SULF                                                                                                    |
|              |           | Mit Klick auf E (Editieren)<br>kann zusätzlich eine Arznei<br>und Krankheit eingetragen<br>werden.<br>Mit Klick auf X wird der<br>Eintrag gelöscht. |

• • •

| •Schuldgefühle     |          |                |           |
|--------------------|----------|----------------|-----------|
| •Schreckhaftigkeit |          |                |           |
| Alkohol            |          |                |           |
|                    |          |                |           |
|                    | Arzneien | Alle schließen | Berechnen |
|                    |          |                |           |

| 0 | ÷., | - |
|---|-----|---|
| 5 |     | 5 |

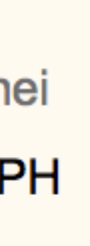

|                      | Eintrag bearbeiten                            | Х      |                                         |       |
|----------------------|-----------------------------------------------|--------|-----------------------------------------|-------|
| Name                 |                                               |        | ~~~~~~~~~~~~~~~~~~~~~~~~~~~~~~~~~~~~~~~ | Huste |
| Fallbeis             | biel                                          |        |                                         |       |
| Vorname              | )                                             |        | E X ^                                   |       |
| Schwind              | el                                            |        |                                         |       |
| Arznei               |                                               |        |                                         |       |
| SULPH                |                                               |        |                                         |       |
| Krankhe              | t                                             |        |                                         |       |
| Hypertor             | nie                                           |        |                                         |       |
| Es könne<br>eingegeb | n nicht mehr als 30 Zeichen pro<br>en werden! | o Feld |                                         |       |

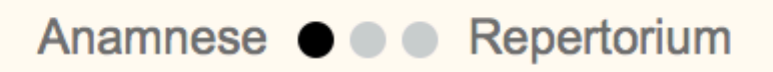

 $\sim$ 

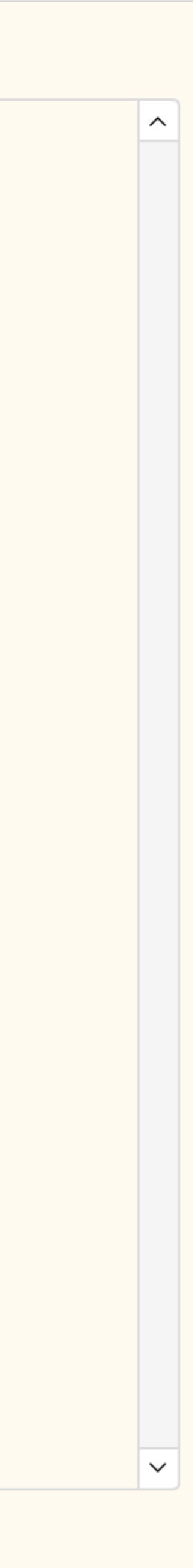

| 🗯 SymptomenLexikon                    | Daten  | Einstellungen    | Verzeichnisse   | Hilfe     |
|---------------------------------------|--------|------------------|-----------------|-----------|
|                                       | Ausw   | ertung speicherr | ו               |           |
|                                       | Ausw   | ertung laden     |                 |           |
|                                       | Dater  | sicherung expor  |                 |           |
|                                       | Dater  | sicherung aus S  | L5 Sicherung im | portieren |
| Abmagerung                            |        |                  |                 |           |
| Abneigung                             |        |                  |                 |           |
| Abschälen, Abklaffen                  |        |                  |                 |           |
| Adern                                 |        |                  |                 |           |
| •Hämorrhoiden                         |        |                  |                 |           |
| •Krampfadern                          |        |                  |                 |           |
| Antalisartig     Rezidivierend        |        |                  |                 |           |
| Plötzlich                             |        |                  |                 |           |
| Angst                                 |        |                  |                 |           |
| <ul> <li>Schuldgefühle</li> </ul>     |        |                  |                 |           |
| Schreckhaftigkeit                     |        |                  |                 |           |
| AIKONOI                               |        |                  |                 |           |
|                                       | $\sim$ |                  |                 |           |
| Abmagerung                            |        |                  |                 |           |
| Abneigung                             |        |                  |                 |           |
| Absatzweise                           |        |                  |                 |           |
| Adern                                 |        |                  |                 |           |
| •Hämorrhoiden                         |        |                  |                 |           |
| •Krampfadern                          |        |                  |                 |           |
| Anfallsartig                          |        |                  |                 |           |
| •Rezidivierend                        |        |                  |                 |           |
| Anast                                 |        |                  |                 |           |
| •Schuldgefühle                        |        |                  |                 |           |
| <ul> <li>Schreckhaftigkeit</li> </ul> |        |                  |                 |           |
| Alkohol                               | •      |                  |                 |           |
|                                       |        |                  |                 |           |

Arzneien

## Datensicherung

Mit "Datensicherung exportieren" werden gespeicherte Auswertungen als BackUpSL5.bak auf dem Desktop gespeichert und können nach einem Programmausfall aus dem Backup vom Desktop mit"Datensicherung importieren" wieder hergestellt werden.

Bei der nächsten Datensicherung wird kein neues Backup erstellt. Das vorhandene Backup auf dem Desktop wird mit den neuen Daten ergänzt.

Das Backup sollte zusätzlich auf einem USB-Stick gespeichert werden.

 $\bigcirc$ 

 $\ast$ 

<u></u>

... :: #

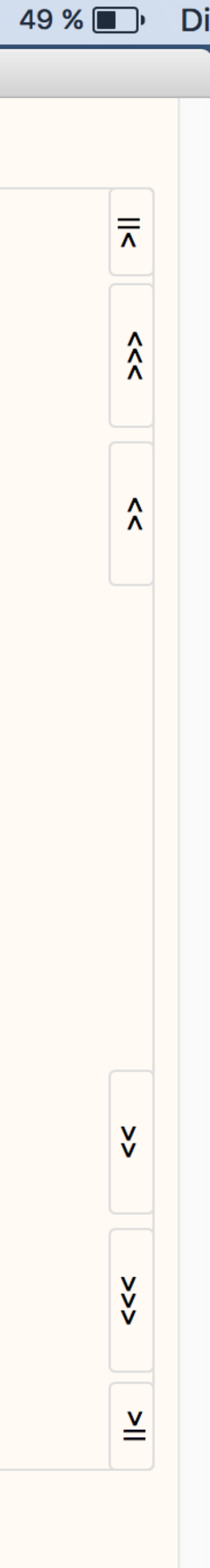

Überprüft ein Virenschutz jede Aktion des Programms kann die Leistung eingeschränkt werden. Nehmen Sie das Programm aus dem Virenschutz.

Kopf

## Geschwindigkeit

• • • Aus...

abend

<u>Abend</u> <

Die Geschwindigkeit des Programms hängt wesentlich von der Leistung des Prozessor ab und der Größe des Arbeitsspeichers.

 $\sim$ 

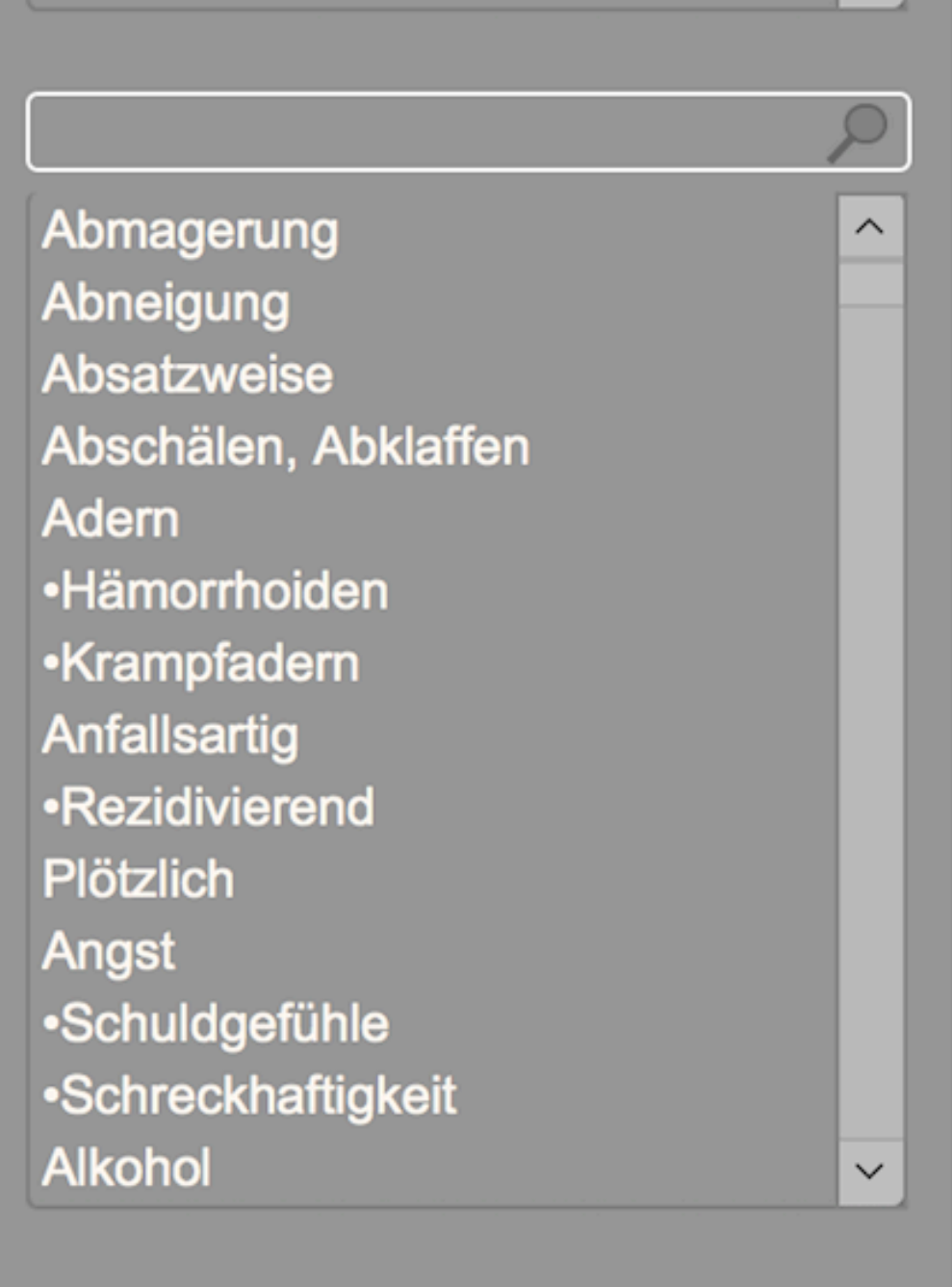

Wird nicht nach den Regeln der Ho mit großen Einzelrubriken und nich Zeichenkombinationen gearbeitet, wegen der großen Datenmengen au Leistung eines starken Rechner an

| SL5 |  |  |  |  |  |  |
|-----|--|--|--|--|--|--|
|     |  |  |  |  |  |  |

| repertonum |
|------------|
|------------|

| ΑΧ          |         |       | 1 Kop | of    |     |   |   | 6  |   |   |   |  |  |
|-------------|---------|-------|-------|-------|-----|---|---|----|---|---|---|--|--|
| ΑΧ          |         |       | 2 Drü | cken  |     |   |   | 7  |   |   |   |  |  |
| ΑΧ          |         |       | 3 Abe | end < |     |   |   | 8  |   |   |   |  |  |
|             |         |       | 4     |       |     |   |   | 9  |   |   |   |  |  |
|             |         |       | 5     |       |     |   |   | 10 |   |   |   |  |  |
|             |         |       | 1     | 2     | 3   | 4 | 5 | 6  | 7 | 8 | 9 |  |  |
|             |         | ACON  | 70    | 51    | 8   |   |   |    |   |   |   |  |  |
|             |         | AGAR  | 65    | 53    | 28  |   |   |    |   |   |   |  |  |
|             |         | AGN   | 17    | 21    | 3   |   |   |    |   |   |   |  |  |
|             |         | ALUM  | 110   | 91    | 118 |   |   |    |   |   |   |  |  |
|             |         | AMBR  | 52    | 62    | 21  |   |   |    |   |   |   |  |  |
|             |         | AM-C  | 67    | 41    | 57  |   |   |    |   |   |   |  |  |
|             |         | AM-M  | 28    | 19    | 39  |   |   |    |   |   |   |  |  |
|             |         | ANAC  | 74    | 104   | 23  |   |   |    |   |   |   |  |  |
|             |         | ANG   | 32    | 43    | 25  |   |   |    |   |   |   |  |  |
|             |         | ANT-C | 26    | 17    | 24  |   |   |    |   |   |   |  |  |
|             |         | ANT-T | 56    | 36    | 19  |   |   |    |   |   |   |  |  |
| r Homöc     | opathie | RG-M  | 30    | 40    | 4   |   |   |    |   |   |   |  |  |
| itet, kommt |         | ARN   | 63    | 67    | 16  |   |   |    |   |   |   |  |  |
|             |         | 0     | 97    | 44    | 50  |   |   |    |   |   |   |  |  |
| an auch C   | nzen.   | ASAF  | 30    | 79    | 1   |   |   |    |   |   |   |  |  |
|             |         | ASAR  | 47    | 47    | 11  |   |   |    |   |   |   |  |  |
|             |         | AUR   | 42    | 54    | 13  |   |   |    |   |   |   |  |  |
|             |         |       |       |       |     |   |   |    |   |   |   |  |  |

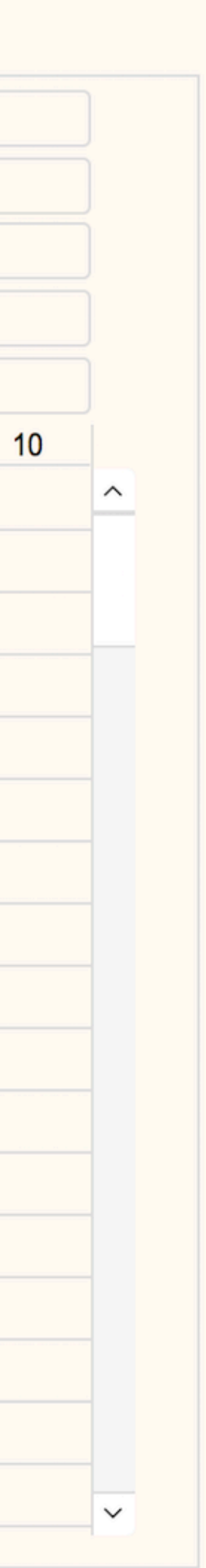